# 目 次

| 1汀球 A | R を始める、ヘルプを見る                                                                                                    | 1                                                                    |
|-------|----------------------------------------------------------------------------------------------------|----------------------------------------------------------------------|
|       | はじめに                                                                                                    | 1                                                                    |
|       | レシピ A.1 Rのダウンロードとインストール                                                                                           | 2                                                                    |
|       | レシピ A.2 Rの起動                                                                                                    | 4                                                                    |
|       | レシピ A.3 コマンドの入力                                                                                                   | 7                                                                    |
|       | レシピ A.4 Rの終了                                                                                                    | 9                                                                    |
|       | レシピ A.5 Rの中断                                                                                                    |                                                                      |
|       | レシピ A.6 提供されたドキュメントを読む                                                                                            |                                                                      |
|       | レシピ A.7 関数のヘルプを入手する                                                                                               |                                                                      |
|       | レシピ A.8 提供されているドキュメントを検索する                                                                                        |                                                                      |
|       | レシピ A.9 パッケージのヘルプを見る                                                                                              | 15                                                                   |
|       | レシピ A.10 Web 上のヘルプを探す                                                                                             |                                                                      |
|       | レシピ A.11 関連する関数とパッケージを探したい                                                                                        |                                                                      |
|       | レシピ A.12 メーリングリストを検索する                                                                                            |                                                                      |
|       | レシピ A.13 メーリングリストに質問を投稿する                                                                                         |                                                                      |
|       |                                                                                                    |                                                                      |
|       |                                                                                                    |                                                                      |
| 付録 B  | Rの基本                                                                                                    |                                                                      |
| 付録 B  | <b>Rの基本</b><br>はじめに                                                                                               |                                                                      |
| 付録 B  | <b>Rの基本</b><br>はじめに<br>レシピ B.1 表示する                                                                               | <b>23</b><br>23                                                      |
| 付録 B  | <b>R の基本</b><br>はじめに<br>レシピ B.1 表示する<br>レシピ B.2 変数の設定                                                             | 23<br>23<br>23<br>25                                                 |
| 付録 B  | <b>Rの基本</b><br>はじめに<br>レシピB.1 表示する<br>レシピB.2 変数の設定<br>レシピB.3 変数の一覧を表示する                                           |                                                                      |
| 付録 B  | <b>R の基本</b><br>はじめに<br>レシピ B.1 表示する<br>レシピ B.2 変数の設定<br>レシピ B.3 変数の一覧を表示する<br>レシピ B.4 変数の削除                      |                                                                      |
| 付録 B  | <b>R の基本</b><br>はじめに<br>レシピ B.1 表示する<br>レシピ B.2 変数の設定<br>レシピ B.3 変数の一覧を表示する<br>レシピ B.4 変数の削除<br>レシピ B.5 ベクトルを作成する |                                                                      |
| 付録 B  | <b>Rの基本</b>                                                                                                    | 23<br>23<br>25<br>27<br>28<br>28<br>29<br>                           |
| 付録 B  | <b>Rの基本</b>                                                                                                    | 23<br>                                                               |
| 付録 B  | <b>R の基本</b>                                                                                                    | 23<br>23<br>23<br>25<br>25<br>27<br>28<br>29<br>30<br>30<br>33<br>35 |
| 付録 B  | Rの基本                                                                                                    | 23<br>23<br>25<br>25<br>27<br>28<br>29<br>30<br>30<br>35<br>36       |

| i

|      | レシピ B.10 | ベクトル演算を行う               |    |
|------|----------|-------------------------|----|
|      | レシピ B.11 | 演算子の優先順位を理解する           |    |
|      | レシピ B.12 | 関数を定義する                 | 43 |
|      | レシピ B.13 | 少ない入力で大きな成果を上げる         | 45 |
|      | レシピ B.14 | よくある間違いをなくす             | 47 |
|      |          |                         |    |
| 付録 C | Rを操作す    | 「る                      | 53 |
|      | はじめに     |                         | 53 |
|      | レシピ C.1  | 作業ディレクトリを取得し、設定する       | 53 |
|      | レシピ C.2  | ワークスペースを保存する            | 54 |
|      | レシピ C.3  | コマンド履歴を見る               | 55 |
|      | レシピ C.4  | 先に実行したコマンドの結果を保存する      | 55 |
|      | レシピ C.5  | サーチパスを表示する              | 56 |
|      | レシピ C.6  | パッケージの関数にアクセスする         | 57 |
|      | レシピ C.7  | 組み込みデータセットにアクセスする       | 59 |
|      | レシピ C.8  | インストールされているパッケージの一覧を見る  | 60 |
|      | レシピ C.9  | CRAN からパッケージをインストールする   | 61 |
|      | レシピ C.10 | デフォルトの CRAN ミラーサイトを設定する | 63 |
|      | レシピ C.11 | 起動メッセージを隠す              | 64 |
|      | レシピ C.12 | スクリプトを実行する              | 65 |
|      | レシピ C.13 | バッチスクリプトを走らせる           | 66 |
|      | レシピ C.14 | 環境変数の取得と設定              | 68 |
|      | レシピ C.15 | Rのホームディレクトリの場所を探す       | 69 |
|      | レシピ C.16 | Rをカスタマイズする              | 71 |
|      |          |                         |    |
| 索引   |          |                         |    |

# 付録 A R を始める、ヘルプを見る

# はじめに

この章は、他の章の基礎です。Rのダウンロード方法、インストール方法、実行方法について説明します。

それだけではなく、あなたの疑問に対する答えを見つける方法についても説明します。Rコミュニティでは豊富なドキュメントとヘルプを用意しています。あなたの仲間は大勢います。以下はよく使われている役に立つ情報源です。

#### ローカルにインストールされたドキュメント

Rを自分の PC にインストールすると大量のドキュメントも一緒にインストールされます。ローカ ルドキュメントはもちろん読めますし(レシピ A.6)、検索もできます(レシピ A.8)。私はすでに インストールされているドキュメントを、わざわざ Web で探した経験が何度もあります。

#### タスクビュー

タスクビューは、計量経済学、医療画像処理、心理測定学、空間統計学といった統計処理の分野に 特化されたパッケージのことです。タスクビューはそれぞれ分野の専門家によって開発され、メ ンテナンスされています。現在28のタスクビューがあり、中には読者の関心がある分野もあるで しょう。私は少なくとも、すべての初心者が1つのタスクビューを見つけて、一読することをお 勧めします。Rの可能性について感覚的にわかってもらうためです(レシピA.11)。

#### パッケージドキュメント

ほとんどのパッケージは便利なドキュメントを用意しています。また多くは概要と、Rコミュニ ティでは「ビニエット」と呼ばれるチュートリアルも用意しています。このようなドキュメント は、CRAN (http://cran.r-project.org/)のようなパッケージレポジトリからパッケージと一緒に 利用でき、パッケージをインストールするとドキュメントも一緒にインストールされます。

#### メーリングリスト

ボランティアたちが多くの時間を費やして、Rメーリングリストに投稿された初心者の質問に親切 に答えてくれます。アーカイブを検索して、疑問の答えを探すこともできます(レシピ A.12)。

| 1

#### Q&A サイト

誰でも Q&A サイトに質問を投稿できます。質問には知識豊富な人たちが答えを返してくれま す。その答えは人気投票できるようになっていて、ベストアンサーが自動的にわかるようになり ます。すべての情報はタグ付けされ、検索用にアーカイブされています。このようなサイトは、 メーリングリストとソーシャルネットワークの中間のようなもので、Stack Overflow (http:// stackoverflow.com/) などが代表的です。

Web

WebにはRに関する情報がたくさんあり、検索用のR専用ツールもあります(レシピA.10)。 Webの情報は随時更新されるので、新しいもの、まとめられた改善された方法、検索情報に目を 光らせるようにします。

# レシピ A.1 R のダウンロードとインストール

#### 問題

Rを自分のPC にインストールしたい。

# 解決策

Windows ユーザと OS X ユーザは CRAN (Comprehensive R Archive Network) からダウンロードしま す。Linux ユーザと Unix ユーザはパッケージ管理ツールを使って R パッケージをインストールします。

# Windows

- 1. ブラウザで http://www.r-project.org/を開く。
- 2. 「CRAN」をクリックすると、ミラーサイトの一覧が国別に表示される。
- 3. 近場のサイトを選択する。
- 4. 「Download and Install R」の「Windows」をクリックする。
- 5. 「base」をクリックする。
- 6. Rの最新版のダウンロードリンク (.exe ファイル) をクリックする。
- 7. ダウンロードが完了したら、.exe ファイルをダブルクリックしてお決まりの質問に答える。

# OS X

- 1. ブラウザで http://www.r-project.org/ を開く。
- 2. 「CRAN」をクリックすると、ミラーサイトの一覧が国別に表示される。
- 3. 近場のサイトを選択する。

- 4. 「MacOSX」をクリックする。
- 5. Rの最新版の「Files:」をクリックして.pkgファイルをインストールする。
- 6. ダウンロードが完了したら、.pkgファイルをダブルクリックしてお決まりの質問に答える。

# Linux または Unix

主な Linux ディストリビューションは R インストール用のパッケージを用意しています。以下に例を挙 げます。

| ディストリビューション        | パッケージ名 |
|--------------------|--------|
| Ubuntu または Debian  | r-base |
| Red Hat または Fedora | R.i386 |
| Suse               | R-base |

システムのパッケージマネージャを使って R パッケージをダウンロードし、インストールします。通常 は root パスワードか sudo 権限が必要になります。それ以外の場合は、システム管理者に問い合わせてくだ さい。

## 解説

RをWindowsやOSXにインストールする場合は、ビルド済みのバイナリが用意されているため、特に 難しいことはありません。インストール画面の指示に従うだけです。CRANのWebページは、FAQや特 殊な場合のヒント (Windows VistaにRをインストールする方法など)といったインストール関連のリソー スもあり、重宝します。

Linux や Unix にインストールする方法は、実は2通りあります。ディストリビューションパッケージを インストールする方法と、スクラッチからビルドする方法です。実際には、パッケージをインストールす るほうがおすすめです。一番最初にインストールする場合も、その後アップデートするときも、ディストリ ビューションパッケージを使うと効率的だからです。

Ubuntu や Debian では、apt-get を使って R のダウンロードとインストールを行います。sudo 権限で実行します。

#### \$ sudo apt-get install r-base

Red Hat や Fedora では yum を使います。

#### \$ sudo yum install R.i386

ほとんどのプラットフォームは、さらに使いやすいグラフィカルパッケージマネージャを用意していま す。

標準パッケージの他に、ドキュメントパッケージのインストールもお勧めします。例えば、私は自分の

Ubuntu マシンに、r-base-html をインストールしていますし、またハイパーリンクの付いたドキュメント を読むのが好きなので、r-doc-html もインストールして、重要な R のマニュアルを手元の PC に置いてい ます。

#### \$ sudo apt-get install r-base-html r-doc-html

Linux のレポジトリの中には、CRAN で利用できる R パッケージのビルド済みのコピーを置いているものもあります。しかし CRAN から直接最新バージョンのものを使いたいので、私は使いません。

あまり一般的ではありませんが、スクラッチから R をビルドする必要もあるでしょう。バージョンがはっ きりしない、またはサポートされていないバージョンの Unix を使っていたり、性能や設定に関して特別な 配慮をしたりする場合です。Linux や Unix でビルドを行う手続きは、標準的です。CRAN のミラーサイト から tar ボールをダウンロードします。例えば、R-2.12.1.tar.gz のような名前のもので、2.12.1 は最新バー ジョンの番号に置き換えられます。tar ボールを展開して、INSTALL という名前のファイルを探し、指示 に従います。

## 関連項目

『R in a Nutshell』(O'Reilly)には、ダウンロードとインストールに関してさらに詳しい説明があります。 また Windows と OS X でビルドする手順についても説明があります。決定版はおそらく「R Installation and Administration」(http://cran.r-project.org/doc/manuals/R-admin.html)というタイトルの、CRAN から利用できるガイドでしょう。さまざまなプラットフォーム上で R をビルド/インストールする方法を 詳しく説明しています。

このレシピは標準パッケージのインストールについて述べています。CRAN から追加パッケージをイン ストールするには、レシピ C.9 を参照してください。

# A.2 Rの起動

#### 問題

自分の PC で R を実行したい。

# 解決策

#### Windows

 $\lceil スタ- ト 
floor 
ightarrow \lceil v < r < r < r <br/>
「 R 
floor e <br/>
クリックするか、デスクトップ上のRのアイコンをクリックします (インストールするアイコンが自動的に生成されます)。$ 

## OS X

アプリケーションディレクトリにあるアイコンをクリックするか、Rアイコンをドックに置き、イコンを クリックします。シェルの Unix コマンドラインでRと入力するだけでも起動できます。

#### Linux または Unix

シェルプロンプトから R コマンドを使って R プログラムを起動します (R は大文字です)。

# 解説

起動方法は使用するプラットフォームに依存します。

# Windows での起動

Rを起動すると、新しいウィンドウが開きます。ウィンドウはRコンソールと呼ばれるテキスト領域が あり、Rの式を入力します(図 A-1)。

Windows のスタートメニューには不思議なところがあります。新しいバージョンにアップグレードする と、スタートメニューは必ず新しいバージョンだけでなくすべての古いバージョンも表示されます。そのた め、アップグレードすると、「R 2.8.1」「R 2.9.1」「R 2.10.1」といった複数の R のバージョンから選べるよ うになるので、最新のものを選択するようにします(不要なものを減らしたいので、古いバージョンンはア ンインストールしたいと思うかもしれません)。

スタートメニューは使いにくいので、別の2つの方法を提案します。デスクトップにショートカットを 作るか、.RData ファイルをダブルクリックするかのどちらかを私はお勧めします。

インストールすると、デスクトップアイコンが作成されたと思います。もしアイコンができていなかった ら、ショートカットを作れば簡単です。スタートメニューから R プログラムを選択しますが、左クリック で R を実行するのではなく、プログラム名の上でマウスの右ボタンを押し、プログラム名をデスクトップ

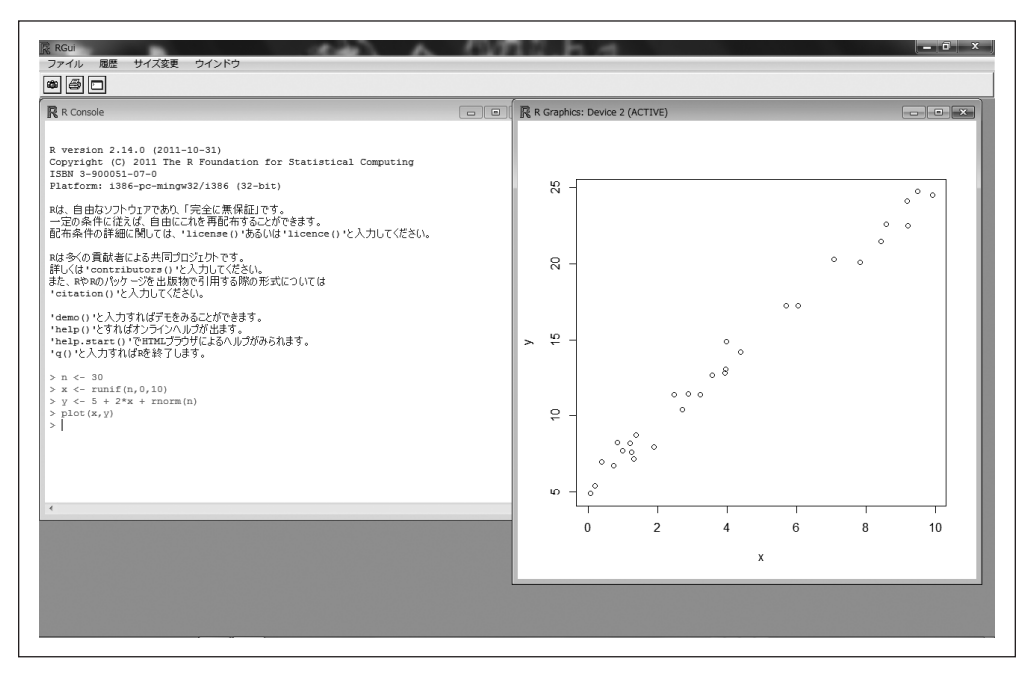

図 A-1 Windows で R を使う

にドラッグして、マウスのボタンを離します。すると Windows は「ここにコピー」「ここに移動」と聞い てくるので、「ここにコピー」を選びます。これでデスクトップにショートカットが現れます。

作業ディレクトリにある.RDataファイルをダブルクリックしてもRは起動できます。.RDataファイル は、Rがワークスペースを保存するために生成するファイルです。ディレクトリを作成したら、Rを起動し てそのディレクトリに変更します。ワークスペースをそこに移動し、「終了」または save.image 関数を使っ てワークスペースをそこに保存します。そうすると、.RDataファイルが作られます。その後、Windows Explorer でディレクトリを開き、.RdataファイルをダブルクリックするだけでRが起動します。

多分、Windows で R を使う上で最も戸惑うのは、次の一問に集約されているでしょう。「R をスタート したときの作業ディレクトリはどこ?」。答えは、もちろん「場合によります」です。

- Rをスタートメニューから起動した場合、作業ディレクトリは普通は、C:\Documents and Settings\<< ユーザ名 >\My Documents (Windows XP) または C:\Users\< ユーザ名 >\Documents (Win dows Vista、Windows 7)となります。環境変数 R\_USER を設定すると、作業ディレクトリを変更できます。
- デスクトップのショートカットからRを起動した場合、代替となるスタートアップディレクトリを 指定でき、それがRを起動したときの作業ディレクトリになります。代替ディレクトリを指定す るには、ショートカットを右クリックし、プロパティを選んで、「作業フォルダ」と書かれたボッ クスにディレクトリパスを入力し、OKをクリックします。
- .RDataファイルをクリックしてRを起動する方法が一番手軽にこの小さな問題を解決します。Rは 自動的に作業ディレクトリを.RDataファイルのあるディレクトリに変更します。ユーザはたいてい.Rdataファイルのディレクトリが作業ディレクトリとなるようにしたいはずです。

どんな場合でも、getwd 関数を使うと現在の作業ディレクトリが確認できます(レシピ C.1)。

記録するだけならば、Windows には Rterm.exe と呼ばれるコンソールバージョンの R もあります。R インストールファイルの bin サブディレクトリに入っています。GUI バージョンのほうが使いやすいの で、私は使ったことがありません。Windows スケジューラからジョブを走らせるようなバッチ(インタラ クティブではない)処理を使うことをお勧めします。この本では、読者はコンソールバージョンではなく、 GUI バージョンの Rを使っていることを前提としています。

# OS X での起動

アプリケーションフォルダ中のRアイコンをクリックしてRを実行します。頻繁にRを使うようでした ら、アイコンをドックに移動しておくとよいでしょう。すると、GUIバージョンのRが起動します。コン ソールバージョンよりもGUIのほうがいくらか便利です。GUIバージョンは起動すると最初にホームディ レクトリである作業ディレクトリを表示します。

OS X ではシェルプロンプトで R と入力すれば、コンソールバージョンが使えます。

# Linux と Unix での起動

Unix シェルプロンプトでプログラム名の R を入力するだけでコンソールバージョンが起動します。小文 字の r ではなく、大文字の R を入力するように注意します。

Rプログラムは戸惑うほど多くのコマンドラインオプションを持っています。--helpオプションを使って、その一覧のすべてを確認してみてください。

# 関連項目

**レシピ A.4** では R の終了方法を、**レシピ C.1** では現在の作業ディレクトリについての詳細を、**レシピ C.2** ではワークスペースの保存の仕方について、**レシピ C.11** では、起動メッセージを隠す方法を説明していま す。詳しくは『R in a Nutshell』の2章を参照してください。

# レシピ A.3 コマンドの入力

#### 問題

Rを起動させ、コマンドプロンプトが表示された。次に何をすればよいか?

# 解決策

コマンドプロンプトに式を入力すればいいだけです。Rは入力された式を評価し、結果を表示します。入 力支援のコマンドライン編集が使えます。

## 解説

Rのプロンプトは「>」です。まず、Rを大きな電卓のように使ってみましょう。式を入力すると、Rは 式を評価して結果を表示します。

## > 1+1

[1] 2

コンピュータは1と1を足して2を求め、結果を表示します。

2の前の[1]は、何だろうと思うでしょう。Rにとっては、たとえ1つしか要素がなくても結果はベクト ルです。Rは値に[1]というラベルを付け、これがベクトルの第1番目の要素であることを示します。ベク トルの唯一の要素なので、当然ですね。

R は完全な式が入力されるまで、プロンプトを表示します。式 max(1,3,5) は完全な式なので、R は入力の読み込みをやめて評価します。

> max(1,3,5)

[1] 5

一方、「max(1,3,」は不完全な式なので、R プロンプトは、更なる入力を促します。プロンプトは、大なり記号(>)からプラス記号(+)に変わり、R が更なる入力を促していることがわかります。

> max(1,3,

+ 5)

[1] 5

入力は間違いやすく、再入力は面倒でイライラするものです。そのため、人生をラクにするために R は コマンドライン編集を用意しています。コマンドライン編集はたった1つのキーストロークで、コマンド の呼び出し、修正、再実行を可能にします。私独自のコマンドライン編集の使い方は次のような感じです。

- 1. スペルミスのある Rの式を入力する。
- 2. Rが間違いだと文句を言う。
- 3. (↑) キーを押して、スペルミスのある行を呼び出す。
- 4. → キー、 ← キーを使ってカーソルをエラーの箇所に移動。
- 5. Delete キーで間違いの文字を削除。
- 6. 正しい文字をコマンドラインに入力する。
- 7. Enter キーを押して正しいコマンドを再実行する。

これはほんの一例です。Rは表 A-1 に挙げるような呼び出しや編集に関する通常のキーストロークもサポートしています。

| +-            | Ctrl キーの組合せ | 効果                       |
|---------------|-------------|--------------------------|
| $(\uparrow)$  | Ctrl-P      | 以前実行したコマンドの呼び出し          |
| $\bigcirc$    | Ctrl-N      | 1つ次のコマンド履歴に移動            |
| バックスペース       | Ctrl-H      | カーソルの左側の文字を削除            |
| 削除 (Del))     | Ctrl-D      | カーソルの右側の文字を削除            |
| Home          | Ctrl-A      | カーソルを行の先頭に移動             |
| (End)         | Ctrl-E      | カーソルを行の末尾に移動             |
| $\rightarrow$ | Ctrl+F      | カーソルを1文字右に(先に)移動         |
| <b>←</b>      | Ctrl-B      | カーソルを1文字左に(前に)移動         |
|               | Ctrl-K      | カーソル位置から行末までを削除          |
|               | Ctrl-U      | 行をすべて削除しはじめからやり直す        |
| タブ            |             | 名前の補完(プラットフォームによってはできない) |

表 A-1 コマンドライン編集のキーストローク

Windows と OS X では、マウスを使ってコマンドをハイライトさせ、通常の方法でコピーしてから新し いコマンドラインにペーストすることもできます。

# 関連項目

**レシピ B.13** を参照。Windows 版のメインメニューから「ヘルプ」→「コンソール」を選択すると、コ マンドライン編集に便利なキーストロークの一覧が表示されます。

# レシピ A.4 R の終了

# 問題

Rを終了したい。

# 解決策

#### Windows

メインメニューからファイル→終了を選びます。またはウィンドウフレームの右上の赤いXをク リックします。

#### OS X

Command-q (アップルマーク -q) を押下します。またはウィンドウフレームの左上の赤い X をク リックします<sup>†</sup>。

#### Linux または Unix

コマンドプロンプトで Ctrl-D を押下します。

どのプラットフォームでもプログラムの終了には q 関数 (quit の q) を使います。

#### > q()

括弧の中は空ですが、関数を呼び出すために必要です。

# 解説

終了の際、必ずRにワークスペースを保存するか尋ねられます。次の3つの選択肢があります。

- ワークスペースを保存して終了。
- ワークスペースは保存しないが、とにかく終了。
- 終了をキャンセルしてコマンドプロンプトに戻る。

ワークスペースを保存すると、Rはワークスペースの内容を現在の作業ディレクトリの.RDataという ファイルに書き込みます。すでに保存されていた前のワークスペースの内容は上書きされます。ワークス ペースを変更したくなければ、保存してはいけません(例えば、誤ってクリティカルデータを消去してし まったときなどです)。

# 関連項目

現在の作業ディレクトリについてはレシピ C.1 を、ワークスペースの保存についてはレシピ C.2 を参照。 『R in a Nutshell』の2章を参照。

# レシピA.5 Rの中断

# 問題

長時間の計算を中断して、Rを終了せずにコマンドプロンプトに戻りたい。

# 解決策

Windows または OS X

Esc キーまたはメニューバーの「STOP」マークの赤いアイコンをクリックする。

Linux または Unix

Ctrl-Cを押下すると、Rを終了させずに中断する。

# 解説

Rの中断は、変数を途中の状態のままにしておくことになります。そしてその状態は、どのくらい計算処 理が進んだのかに依存します。中断のあと、ワークスペースを確認してください。

# 関連項目

**レシピ A.4** を参照。

# レシピ A.6 提供されたドキュメントを読む

# 問題

R用のドキュメントを読みたい。

# 解決策

help.start 関数を使ってドキュメントの目次を確認します。

> help.start()

ここではインストールされたドキュメントのリンクが表示されます。

# 解説

Rの標準ディストリビューションは豊富なドキュメントを用意しています。文字通り何千ページにもなり ます。追加パッケージをインストールするとそのパッケージのドキュメントもインストールされます。

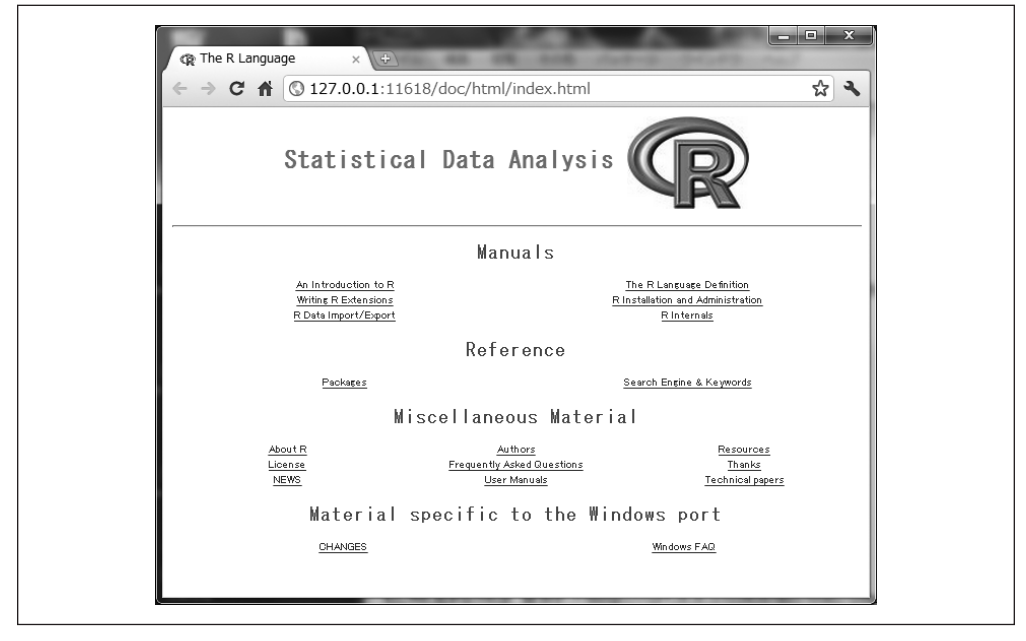

図 A-2 ドキュメントの目次

help.start 関数を使えば、図 A-2 のように目次のトップの項目のウィンドウが開くので、簡単にドキュ メントを読むことができます。

以下のリファレンスセクションの2つのリンクが特に便利です。

#### Packages (パッケージ)

クリックすると、インストールされたすべてのパッケージの一覧が表示されます。標準ディストリ ビューションと追加パッケージの両方ともです。パッケージ名をクリックすると、そのパッケージ の関数とデータセットの一覧が表示されます。

#### Search Engine & Keywords(検索エンジンとキーワード)

ここをクリックすると、簡易検索エンジンにアクセスできます。簡易検索エンジンでは、キーワードまたはフレーズでドキュメントを検索できます。ここにはトピックごとに分類された一般的な キーワードのリストもあります。その1つをクリックすれば関連するページが読めます。

# 関連項目

ローカルドキュメントは R プロジェクト Web サイト (http://www.r-project.org) からコピーしたもの です。Web サイトのドキュメントは更新されているかもしれません。

# レシピ A.7 関数のヘルプを入手する

# 問題

インストールされているある関数についての詳細を知りたい。

# 解決策

help でその関数に関するドキュメントを表示します。

> help(functionname)

args でその関数の引数に関する情報を確認します。

> args(functionname)

example でその関数の使用例を確認します。

#### > example(functionname)

## 解説

私はこの本でたくさんの R 関数について説明しています。しかし、どの関数についても、書き切れなかっ た注意やヒントがたくさんあります。興味がある関数があったら、その関数のヘルプページを読むことを強 く勧めます。注意は読者にとってとても役に立つかもしれません。

例えば、mean 関数についてもっと知りたくなったとしたら、help 関数を次のように使います。

> help(mean)

こうすると、ウィンドウが開いて関数のドキュメントが表示されるか、またはコンソールにドキュメント が表示されます(プラットフォームに依存します)。入力を簡単にするために、ショートカットを使いたい 場合は、次のようにします。

> ?mean

ある関数の引数が何だったか、どういう順番だったかについて思い出したいこともあるでしょう。その場 合は次のようにします。

```
> args(mean)
function (x, ...)
NULL
> args(sd)
function (x, na.rm = FALSE)
NULL
```

argによる出力の1行目は、関数呼び出しの概要です。meanの概要は、引数は数値ベクトルのxが1つ、 sdについては、同じくベクトルのxとna.rmと呼ばれるオプション引数があることを示しています(NULL と出力されることが多い2行目は無視してください)。

関数の多くのドキュメントは、その終わり近くに使用例を載せています。Rには、その使用例を実行して、関数の能力についてちょっとしたデモを紹介するという優れた機能があります。例えば mean 関数のド キュメントにも使用例が載っていますが、それをわざわざ入力し直す必要はありません。example を使うだ けで実行できます。

> example(mean)

mean> x <- c(0:10, 50)</pre>

mean> xm <- mean(x)</pre>

mean> c(xm, mean(x, trim = 0.1))
[1] 8.75 5.50

mean> mean(USArrests, trim = 0.2)
Murder Assault UrbanPop Rape
7.42 167.60 66.20 20.16

ただ example(mean) と入力するだけで、ヘルプページの例を実行して、結果を表示する、ということを R がすべてやってくれます。

# 関連項目

関数の検索はレシピA.8を、サーチパスについては、レシピC.5を参照してください。

# レシピ A.8 提供されているドキュメントを検索する

## 問題

インストールされた関数の詳細を知りたいが、help 関数ではそのような関数のドキュメントは見つか らないと表示される。または、キーワードでインストール済みのドキュメントを検索したい。

# 解決策

help.search を使って、自分の PC 上の R ドキュメントを検索します。

> help.search("pattern")

pattern に入るのは関数名やキーワードです。必ず引用符でくくります。 もっと簡単に2つの疑問符を頭につけて検索することもできます(この場合は引用符は必要ありません)。

#### > ??pattern

# 解説

help で関数の検索を探しても、何も見つからないと言われることがあるかもしれません。

#### > help(adf.test)

No documentation for 'adf.test' in specified packages and libraries: you could try 'help.search("adf.test")'

関数が実際にインストールされているのに、このように表示されるとイライラするかもしれません。これ は、関数パッケージが現在読み込まれていないことが原因です。そして、読者はどのパッケージにこの関数 が入っているのかわかりません。これはある種のジレンマです。現在はサーチパスにそのパッケージがない ため、Rがヘルプファイルを見つけることができないことを示しています。詳細はレシピ C.5 を参照して ください。

インストールされたパッケージをすべて検索すれば解決します。エラーメッセージの中で勧められたよう に help.search を使います。

#### > help.search("adf.test")

こうすると、この関数を含むすべてのパッケージの一覧が表示されます<sup>†</sup>。

Help files with alias or concept or title matching 'adf.test' using regular expression matching:

tseries::adf.test Augmented Dickey-Fuller Test

Type '?PKG::FOO' to inspect entry 'PKG::FOO TITLE'.

例えば次の出力は、adf.test 関数が tseries パッケージにあることを示しています。今度は help に明示 的に関数を含むパッケージなのか指定することで、ドキュメントを読むことができます。

#### > help(adf.test, package="tseries")

この他にも、tseries パッケージを検索リストに入れて、独自の help コマンドを繰り返しても、同様に 関数を探してドキュメントを表示してくれます。

キーワードを使って、幅広く検索することもできます。Rは指定したキーワードを含むすべてのドキュメントを探してくれます。例えば拡張ディッキー=フラー (ADF)検定に関連する関数をすべて見つけたい場合は次のようにします。

#### > help.search("dickey-fuller")

<sup>†</sup> 訳注:プラットフォームによって動作は異なります。

私は拡張ディッキー=フラー (ADF) 検定を実装する 2 つの追加パッケージ (fUnitRoots と urca) をイ ンストールしていたので、私の PC では、結果はこのようになります。

Help files with alias or concept or title matching 'dickey-fuller' using fuzzy matching:

fUnitRoots::DickeyFullerPValues

|                              | Dickey-Fuller p Values  |      |      |      |
|------------------------------|-------------------------|------|------|------|
| <pre>tseries::adf.test</pre> | Augmented Dickey-Fuller | Test |      |      |
| urca::ur.df                  | Augmented-Dickey-Fuller | Unit | Root | Test |

Type '?PKG::FOO' to inspect entry 'PKG::FOO TITLE'.

# 関連項目

ドキュメントブラウザ経由でローカルの検索エンジンにもアクセスできます。詳細はレシピ A.6 を参照 してください。サーチパスの詳細はレシピ C.5 を、関数のヘルプを見る方法についてはレシピ 1.4 を参照 してください。

# レシピ A.9 パッケージのヘルプを見る

## 問題

PC にインストールしたパッケージについて詳しく知りたい。

# 解決策

help 関数を使って(関数名ではなく)パッケージ名(packagename)を指定します。

#### > help(package="packagename")

# 解説

パッケージ(関数とデータセット)の内容を知りたいこともあるでしょう。新しいパッケージをダウン ロード/インストールした後は特にこの必要性が高いでしょう。help 関数にパッケージ名を指定すると、 内容だけでなく、他の情報も知ることができます。

このヘルプの呼び出しは標準ディストリビューションの標準的パッケージ、tseries パッケージの情報を 表示します。

#### > help(package="tseries")

パッケージ情報はまず概要で始まり、次に関数とデータセットのインデックスが続きます。私の PC では、 最初の数行はこのようになっています。 Information on package 'tseries'

Description:

| Package:          | tseries                                                             |
|-------------------|---------------------------------------------------------------------|
| Version:          | 0.10-22                                                             |
| Date:             | 2009-11-22                                                          |
| Title:            | Time series analysis and computational finance                      |
| Author:           | Compiled by Adrian Trapletti                                        |
|                   | <a.trapletti@swissonline.ch></a.trapletti@swissonline.ch>           |
| Maintainer:       | Kurt Hornik <kurt.hornik@r-project.org></kurt.hornik@r-project.org> |
| Description:      | Package for time series analysis and computational                  |
|                   | finance                                                             |
| Depends:          | R (>= 2.4.0), quadprog, stats, zoo                                  |
| Suggests:         | its                                                                 |
| Imports:          | graphics, stats, utils                                              |
| License:          | GPL-2                                                               |
| Packaged:         | 2009-11-22 19:03:45 UTC; hornik                                     |
| Repository:       | CRAN                                                                |
| Date/Publication: | 2009-11-22 19:06:50                                                 |
| Built:            | R 2.10.0; i386-pc-mingw32; 2009-12-01 19:32:47 UTC; windows         |

Index:

| NelPlo     | Nelson-Plosser Macroeconomic Time Series |
|------------|------------------------------------------|
| USeconomic | U.S. Economic Variables                  |
| adf.test   | Augmented Dickey-Fuller Test             |
| arma       | Fit ARMA Models to Time Series           |
|            |                                          |

. (etc.)

•

パッケージの中には、ビニエットを含むものもあります。ビニエットはその概要、チュートリアル、参照 カードのような追加ドキュメントです。これらもパッケージドキュメントの一部としてインストールされた ものです。パッケージのヘルプページの最後のほうには、ビニエットの一覧があります。

PC 上のビニエットの一覧を確認するには、vignette 関数を使います。

## > vignette()

ある特定のパッケージに含まれているビニエットの名前を確認したいときは、次のようにします。

## > vignette(package="packagename")

すべてのビニエットには名前がついていますので、名前からもビニエットを探せます。

> vignette("vignettename")

# 関連項目

パッケージ内のある特定の関数のヘルプはレシピA.7を参照してください。

# レシピ A.10 Web 上のヘルプを探す

# 問題

Rに関する情報と回答をWeb上で探したい。

# 解決策

R内では、RSiteSearch 関数を使ってキーワードやフレーズから検索します。

#### > RSiteSearch("key phrase")

Web ブラウザでは、次のサイトから検索してみてください。

#### http://rseek.org

R専用のWebサイトだけを対象とする Google のカスタムサーチです。

#### http://stackoverflow.com/

Stack Overflow は検索可能な Q&A サイトです。データ構造、コーディング、グラフィックスと いったプログラミングの問題を多く取り扱います。

#### http://stats.stackexchange.com/

Stack Exchange の統計解析の分野も検索可能な Q&A サイトですが、プログラミングよりも統計 の色合いが濃くなっています。

## 解説

RSiteSearch 関数は、ブラウザウィンドウを開き、Rプロジェクト Web サイトの検索エンジンに直接ア クセスします (http://search.r-project.org/)。すると、絞り込み検索ができるような検索の初期画面が表 示されます。例えば、次のようにすると、「canonical correlation (正準相関)」の検索が始まります。

#### > RSiteSearch("canonical correlation")

RSiteSearch は R を離れずに Web の簡易検索ができるのでとても便利ですが、検索範囲が R のドキュメントとメーリングリストのアーカイブに限られます。

rseek.org サイトは、もっと幅広い対象を検索できます。このサイトのよいところは、R 関連のサイトに 対象を絞って Google の機能を利用できるところです。通常の Google の検索の結果から無関係なものを取 り除いてくれます。rseek.orgの美しさは、結果を使いやすい方法に整理してくれるところにあります。

図 A-3a は rseek.org サイトにアクセスして、「canonical correlation」を調べた結果です<sup>†</sup>。ページの左 側は、R サイトを検索した一般的な結果です。右側は、検索結果をカテゴリ別に構成し、タブを付けて表示 しています。

- Introductions (はじめに)
- Task View (タスクビュー)
- Support Lists (サポート一覧)
- Functions (関数)
- Books (書籍)
- Blogs (ブログ)
- Related Tools (関連ツール)

例えば、「Introduction」タブをクリックすると、チュートリアルが表示されます。「Task Views」タブで

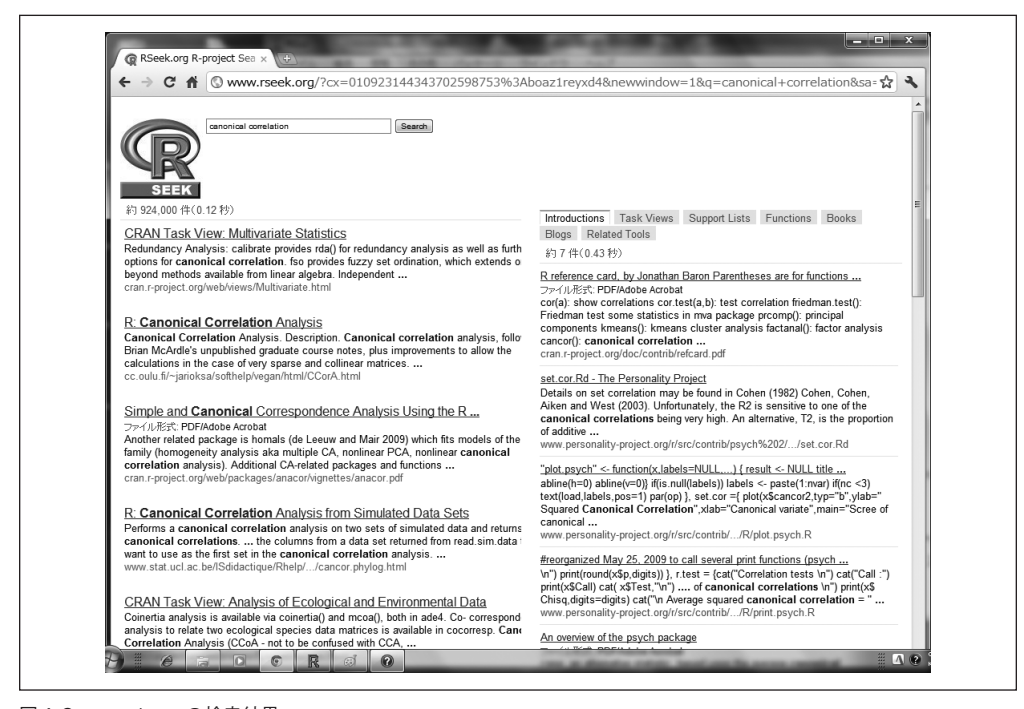

図 A-3a rseek.orgの検索結果

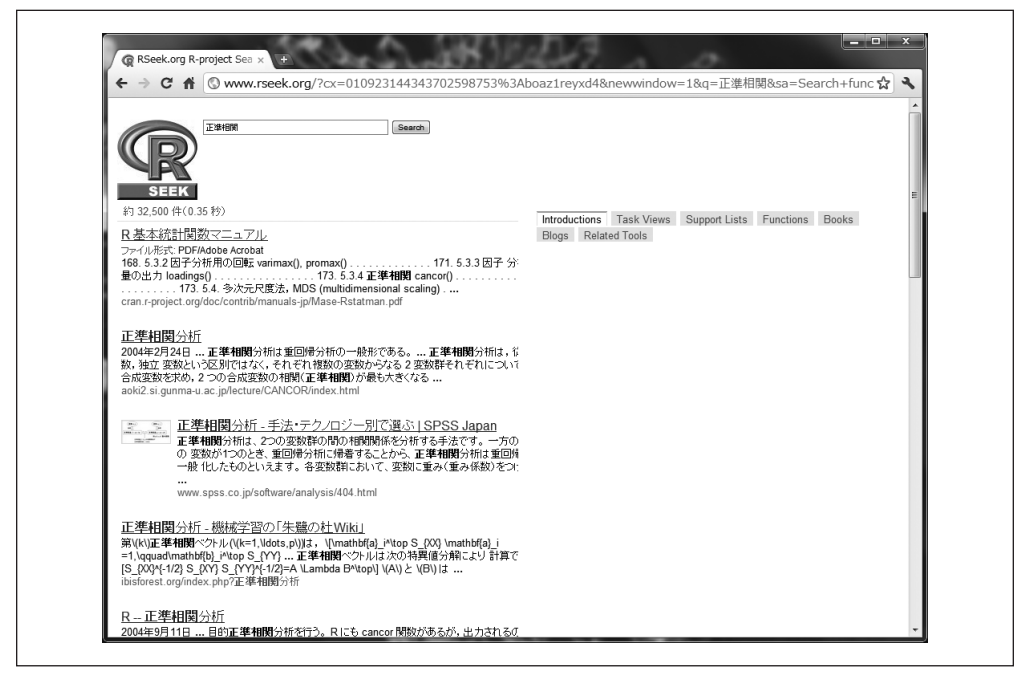

#### 図 A-3b 日本語で検索した結果

は、検索語についての説明があるタスクビューがすべて表示されます。同様に「Functions」タブでは、関連する R 関数が表示されます。検索結果に的を絞るのは優れた方法です。

Stack Overflow (http://stackoverflow.com/) はいわゆる Q&A サイトです。つまり、だれでも質問を投稿でき、経験豊富なユーザが質問に答えてくれます。1つの質問に対し、複数の答えが寄せられることもあります。読者は、答えに投票し、優れた答えは、上に上がります。これは読者が検索できる充実した Q&A 対話データベースを生成します。Stack Overflow は問題指向が強く、トピックは R のプログラミングの側面に偏っています。

Stack Overflow は多くのプログラミング言語に関する質問を受け付けています。そのため、検索ボックスに言葉を入力すると、「[r]」で始まる言葉は、Rのタグがついた質問に焦点を当てます。例えば、「[r] standard error」で検索すると、Rのタグがついた質問だけを選び、Python や C++ の質問は除外します。

Stack Exchange (Overflow ではない) は、統計解析に関する Q&A コーナーがあります。このコーナー は、プログラミングよりも統計に焦点を当てています。そのため、このサイトは、R 特有の問題というより も統計一般について気になる問題の答えを探すときに使います。

#### 関連項目

自分にとって便利なパッケージがわかったら、レシピ C.9 を参照してその便利なパッケージをインストー ルしてください。

# レシピ A.11 関連する関数とパッケージを探したい

#### 問題

Rには2.000を超えるパッケージがあり、自分にとって役に立つものがどれだかわからない。

## 解決策

- タスクビューの一覧(http://cran.r-project.org/web/views/)をながめて、役に立ちそうな分野の タスクビューを見つけてください。関連パッケージへのリンクと説明があります。あるいは http://rseek.orgにアクセスしてキーワードで検索し、タスクビューのタブをクリックし、利用で きそうなタスクビューを選択します。
- crantastic サイト (http://crantastic.org/) にアクセスし、キーワードでパッケージを検索します。
- 関連する関数を探すために http://rseek.org にアクセスして、名前またはキーワードで検索し、 「Functions」タブをクリックします。

## 解説

この問題は特に初心者にとって頭痛の種です。Rは自分の抱える問題を解決してくれると思っています が、どのパッケージと関数が自分の役に立つのかわかりません。メーリングリストに共通する質問は、「問 題Xを解決するパッケージはありますか」です。これは、Rの海でおぼれている人に共通の静かな叫びで もあるのです。

これを書いている時点で、2000 以上のパッケージが CRAN からダウンロード可能です。それぞれのパッ ケージには要約ページがあり、短い説明とパッケージドキュメントへのリンクがあります。興味があるパッ ケージがあったら、「Reference manual (リファレンスマニュアル)」のリンクをクリックして全詳細が載っ ている PDF ドキュメントを開きます。(要約ページには、パッケージをインストールするためのダウンロー ドリンクも含んでいますが、このやり方でパッケージをインストールすることはほとんどないでしょう。レ シピ C.9 を参照)

例えば、ベイズ解析とか、計量経済学、最適化、グラフィックスのようなものに、ちょっと興味を持った だけの場合もあるでしょう。CRAN は役に立ちそうなパッケージを示すタスクビューページを含んでいま す。タスクビューは、何が利用できるのかの概要がわかり、スタート地点としては最適です。タスクビュー ページの一覧は、http://cran.r-project.org/web/views/または、「解決策」で説明した方法で探します。

偶然、例えば、オンラインで触れられているのを見たなどで、役に立つパッケージの名前を知ったとし ましょう。全パッケージのアルファベット順の一覧は http://cran.r-project.org/web/packages/ にあり、 パッケージ要約ページへのリンクもついています。

# 関連項目

他の方法でパッケージが検索できる sos と呼ばれる強力な R パッケージをダウンロード、インストール することもできます。http://cran.r-project.org/web/packages/sos/vignettes/sos.pdf のビニエットを参 照してください。

# レシピ A.12 メーリングリストを検索する

# 問題

質問をしたい。同じ質問が過去にされているか、メーリングリストのアーカイブを探したい。

## 解決策

- Web ブラウザで、http://rseek.org を表示し、キーワードまたは他の検索語で探します。検索結果 が現れたら、「Support Lists」タブをクリックします。
- RSiteSearch 関数を使って、R内で検索することも可能です。

#### > RSiteSearch("keyphrase")

初期の検索結果はブラウザウィンドウに表示されます。「Target」の下の R-help リソースを選択し、他の ソースをクリアし、再検索をします<sup>†</sup>。

# 解説

このレシピは、レシピA.10の応用です。しかし重要です。メーリングリストに新たな質問を投稿する前 にメーリングリストのアーカイブをまず探すべきだからです。過去に同じような質問がされ、回答が得られ ている可能性はあります。

# 関連項目

CRAN には Web 検索用のリソースもあります。http://cran.r-project.org/search.html を確認してください。

# レシピ A.13 メーリングリストに質問を投稿する

## 問題

R-help メーリングリスト経由で R コミュニティに質問を投稿したい。

## 解決策

メーリングリスト (http://www.r-project.org/mail.html) のページは R-help メーリングリストを使う上 での一般的な情報と使い方が書いてあります。一般的な手順を挙げます。

- 1. Rメーリングリストの R-help リストに登録する (https://stat.ethz.ch/mailman/listinfo/r-help)。
- 効果的な投稿について書かれた投稿ガイドを読む(http://www.r-project.org/posting-guide.html)

- 質問を注意深く正確に書く。可能ならば、エラーや問題点を再現できるような最小限の例も載せる。
- 4. 質問を r-help@r-project.org 宛てにメールする。

## 解説

Rメーリングリストは強力な情報源です。しかし最後の手段として使ってください。まずはヘルプページ を読み、ドキュメントを読み、R-helpメーリングリストのアーカイブを検索し、Webを検索します。あな たの質問はすでに回答されている場合がほとんどです。新しい質問はほとんどないのが現実です。

質問を書いたら、r-help@r-project.org 宛てに送信するだけなので、簡単です。しかし、メーリングリストに登録していないと、投稿しても拒否されます。

あなたの持っている問題点は、Rのコードがエラーを発生させていたり、予期しない結果を起こしたりしていることが発端であることもあるかもしれません。そのような場合は、質問に必須な要素は、「最小限」と「完結」の実例(コード)なのです。

#### 最小限

あなたの問題を示す最小限のRのコード片を書きます。関係のないものはすべて排除します。

完結

エラーを再現するために必要なデータを含みます。メーリングリストの読者が、再現できないと、 診断できません。複雑なデータ構造の場合は、dump 関数を使ってデータの ASCII 表現を生成し、 メッセージに添付します。

例が示された質問は明確になるので、より役に立つ答えを得る可能性が高くなります。

実際には複数のメーリングリストが存在します。R-help は一般的な質問の中心的存在です。他にも SIG (special interest group) メーリングリストがあり、特に遺伝子、金融、Rの開発、さらには Rの仕事といった分野に特化しています。メーリングリストの一覧は https://stat.ethz.ch/mailman/listinfo で確認できます。あなたの質問がこのような分野の1つであれば、適切なリストを選ぶことによって、よりよい答えが得られるでしょう。しかし、R-help の場合は、質問を投稿する前に、SIG リストアーカイブを注意深く検索してください。

# 関連項目

質問の投稿前に Eric Raymond と Rick Moen による素晴らしいエッセイ「カッコよく質問する方法」 ("How to Ask Questions the Smart Way")(http://www.catb.org/~esr/faqs/smart-questions.html)を一 読することをお勧めします。

# 付録 B R の基本

# はじめに

この章のレシピは、問題解決のヒントとチュートリアルの中間に位置するようなものです。一般的な問題 を解決するレシピも確かにありますが、解決策では、一般的なテクニックと、このクックブックで紹介して いる多くのRのコードで使われている作法を披露しています。Rが初めてなら、まずこの章に目を通して、 このような作法に慣れておくことをお勧めします。

# レシピ B.1 表示する

# 問題

変数や式の値を表示したい。

# 解決策

コマンドプロンプトで変数名や式を入力するだけで、Rはその値を出力します。print 関数を使えば、あ らゆるオブジェクトの一般的な表示ができます。cat 関数を使うと、出力形式をカスタマイズできます。

# 解説

Rで何か表示することはとても簡単です。表示させたいものをコマンドプロンプトに入力すればよいのです。

> pi
[1] 3.141593
> sqrt(2)
[1] 1.414214

このように式を入力すると、Rは式を評価して、自動的に print 関数を呼び出します。つまり、上の例 は、次のものと同じです。

> print(pi) [1] 3.141593 > print(sqrt(2))
[1] 1.414214

print は、どのような R の値であっても、行列やリストのように構造化された値でさえも、どのように フォーマットして出力すべきか知っているので、美しいと言えます。

```
> print(matrix(c(1,2,3,4), 2, 2))
      [,1] [,2]
[1,] 1 3
[2,] 2 4
> print(list("a","b","c"))
[[1]]
[1] "a"
[[2]]
[1] "b"
[[3]]
[1] "c"
```

print と入力するだけで、いつでもデータを見ることができるので便利です。特別な出力ロジックやデー タ構造さえも書く必要はありません。しかし print 関数は1つだけ大きな制限があります。一度に1つの オブジェクトしか表示できません。print で複数の項目を表示しようとすると、次のような退屈なエラー メッセージが表示されます。

```
> print("The zero occurs at", 2*pi, "radians.")
以下にエラー print.default("The zero occurs at", 2 * pi, "radians."):
    'quote' 引数が不正です
```

print を使って複数の項目を出力する唯一の方法は、おそらく、できれば避けたい方法でしょう。

> print("The zero occurs at"); print(2\*pi); print("radians")
[1] "The zero occurs at"
[1] 6.283185
[1] "radians"

cat 関数は、print の代わりに複数の項目を組合せて連続した形で出力できます。

> cat("The zero occurs at", 2\*pi, "radians.", "\n") The zero occurs at 6.283185 radians.

cat はデフォルトで項目間にスペースを挿入しています。また行を終わらせたいところで改行文字(\n) を入れる必要があります。

cat 関数は、単純なベクトルも出力できます。

> fib <- c(0,1,1,2,3,5,8,13,21,34)
> cat("The first few Fibonacci numbers are:", fib, "...\n")
The first few Fibonacci numbers are: 0 1 1 2 3 5 8 13 21 34 ...

cat を使うと、出力をさらに制御できます。出力の制御は特に R スクリプトで役に立ちます。しかし、 cat にも厳格な制限があり、行列やリストのようなデータ構造は表示できません。このようなデータを cat で表示しようとすると、またもや退屈なメッセージが出ます。

```
> cat(list("a","b","c"))
以下にエラー cat(list(...), file, sep, fill, labels, append):
引数 1 (タイプ 'list') は 'cat' で取り扱えません
```

## 関連項目

出力形式の制御についてはレシピ1.2を参照してください。

# レシピ B.2 変数の設定

## 問題

変数に値を保存したい。

# 解決策

割り当て演算子(<-)を使います。最初に変数を宣言する必要はありません。

> x <- 3

# 解説

「計算モード」でRを使っているとすぐに物足りなくなり、そのうちに変数を定義して、値を保存したく なるでしょう。変数を設定すると、入力の手間が減り、時間が節約され、作業がすっきりします。

Rでは変数を宣言したり、明示的に作成する必要はありません。変数名に値を割り当てるだけで、Rは変数を作成してくれます。

```
> x <- 3
> y <- 4
> z <- sqrt(x^2 + y^2)
> print(z)
[1] 5
```

割り当て演算子は小なり記号(<)とハイフン(-)の組合せです。小なり記号とハイフンの間にスペース は入りません。 コマンドプロンプトで上の例のように変数を定義すると、変数は**ワークスペース**で使えるようになりま す。ワークスペースは PC のメインメモリ上に置かれ、R を終了するときに、ディスクに保存することもで きます。変数を削除するまで、変数の定義はワークスペース上で有効です。

Rは動的な型付け言語です。つまり、変数のデータ型を好きなように変えられます。先ほど示したよう に、xを数値型にもできるし、気が変わって文字列のベクトルで上書きすることもできます。それでもRは 文句は言いません。

```
> x <- 3
> print(x)
[1] 3
> x <- c("fee", "fie", "foe", "fum")
> print(x)
[1] "fee" "fie" "foe" "fum"
```

R 関数では、見慣れない割り当て演算子 <<- を使っている割り当て文を目にすることもあるでしょう。

x <<- 3

これは、ローカル変数ではなく、グローバル変数に割り当てています。

包み隠さず公開するという方針ですので、Rが他に2つの割り当て文の形式もサポートしていることをお話します。等号1つ(=)は、コマンドプロンプトで割り当て演算子として使われることがあります。右向きの割り当て演算子(->)は、左向きの割り当て演算子(<-)が使えるところであればどこでも使えます。

> foo = 3
> print(foo)
[1] 3
> 5 -> fum
> print(fum)
[1] 5

上記の例で示したような形はこの本では使いません。また、使わないように勧めます。等号の割り当て は、等しいか等しくないかの検証と混同しやすいものです。右向きの割り当て演算子は普通は使いません。 さらに、式が長くなりすぎたときに読みにくくなるという欠点もあります。

# 関連項目

レシピ B.4、レシピ B.14、レシピ C.2 を参照。assign 関数のヘルプページも参照してください。

# レシピ B.3 変数の一覧を表示する

## 問題

ワークスペースで定義されている関数と変数が知りたい。

# 解決策

ls 関数を使います。ls.str を使うとそれぞれの変数についてさらに詳しい情報がわかります。

# 解説

ls 関数はワークスペース内のオブジェクト名を表示します。

```
> x <- 10
> y <- 50
> z <- c("three", "blind", "mice")
> f <- function(n,p) sqrt(p*(1-p)/n)</pre>
```

> ls()

[1] "f" "x" "y" "z"

ls は変数または関数の名前の文字列のベクトルを返します。ワークスペースに何もなければ空のベクト ルを返します(不思議な出力です)。

> ls()
character(0)

この出力は「ls が長さが0のの文字列ベクトルを返した」と表現する R 特有の言い方になっています。 つまり、ワークスペースに何も定義されていないので ls は空のベクトルを返したのです。

名前の一覧だけでなく、さらに詳しい情報が欲しければ ls.str を実行してみます。それぞれの変数についてさらに詳しい情報を教えてくれます。

```
> ls.str()
f : function (n, p)
x : num 10
y : num 50
z : chr [1:3] "three" "blind" "mice"
```

この関数は、変数の一覧の表示と str 関数の適用の両方を行って変数の構造を示すために ls.str と呼ば れます(レシピ 9.15)。

普通、ls はドット(.) で始まる名前のものは返しません。ドットで始まる名前は、隠されているもの、 ユーザにとって興味がないものと考えられているからです(Unix でのドットから始まる名前を表示しない という規約を反映しています)。すべてを強制的に表示するには、引数 all.names を TRUE に設定します。

```
> .hidvar <- 10
> ls()
[1] "f" "x" "y" "z"
> ls(all.names=TRUE)
[1] ".hidvar" "f" "x" "y" "z"
```

# 関連項目

変数の削除はレシピ B.4 を、変数の構造を明らかにするにはレシピ 9.15 を参照してください。

# レシピ B.4 変数の削除

## 問題

必要のない変数や関数をワークスペースから削除したい。あるいは内容を完全に消去したい。

# 解決策

rm関数を使います。

# 解説

ワークスペースはすぐに散らかってしまうものです。rm 関数はワークスペースから1つ以上のオブジェ クトを永久に削除します。

> x <- 2\*pi
> x
[1] 6.283185
> rm(x)
> x
エラー: オブジェクト 'x' がありません

rm を行うと「undo」は使えません。いったん変数を消してしまうと、完全に失われてしまいます。 いくつかの変数を一度に削除することもできます。

> rm(x,y,z)

ワークスペースの変数を一度に消去することもできます。rm 関数の引数 list に、消去する変数名のベクトルを指定します。ls 関数は変数名のベクトルを返しましたので、rm と ls を組合せればすべての削除できます。

```
> ls()
[1] "f" "x" "y" "z"
> rm(list=ls())
> ls()
character(0)
```

# 礼儀正しく

他の人も使うようなコード、例えばライブラリ関数やメーリングリストに投稿するサンプルコードの中に rm(list=ls())を絶対に入れてはいけません。誰かのワークスペースのすべての変数を消去してしまいま す。これはとんでもなく失礼な行為で、あなたの評判を著しく損ないます。

# 関連項目

**レシピ B.3** を参照。

# レシピ B.5 ベクトルを作成する

## 問題

ベクトルを作成したい。

# 解決策

c(...) 演算子を使って与えられた値からベクトルを作成します。

# 解説

ベクトルはRの中核となる要素で、他のデータ構造とは少し違います。ベクトルには、数値も、文字列 も、論理値も入れることができますが、混在させることはできません。c(...) 演算子は単純な要素からベ クトルを作成します。

```
> c(1,1,2,3,5,8,13,21)
```

```
[1] 1 1 2 3 5 8 13 21
> c(1*pi, 2*pi, 3*pi, 4*pi)
[1] 3.141593 6.283185 9.424778 12.566371
> c("Everyone", "loves", "stats.")
[1] "Everyone" "loves" "stats."
> c(TRUE,TRUE,FALSE,TRUE)
[1] TRUE TRUE FALSE TRUE
```

c(...)の引数自体がベクトルの場合は、c(...) はベクトルを結合し平坦化して1つのベクトルにまとめます。

```
> v1 <- c(1,2,3)
> v2 <- c(4,5,6)
> c(v1,v2)
[1] 1 2 3 4 5 6
```

ベクトルは複数のデータ型を混在させることができません。例えば数値と文字列を混在させることはでき ません。複数のデータ型の要素が混在したベクトルを作成したい場合、Rは片方の要素を変換しようとしま す。

```
> v1 <- c(1,2,3)
> v3 <- c("A","B","C")
> c(v1,v3)
[1] "1" "2" "3" "A" "B" "C"
```

この例では数値と文字列のベクトルから新たなベクトルを作ろうとしています。Rベクトルを作成する前 にすべての数値を文字列に変換して、データ要素を互換性を保つようにします。

技術的な面から言うと、2つのデータ要素は両者が同じモードを持つ場合に限り共存できます。例えば、 3.1415 は numeric モード、"foo" は character モードです。

> mode(3.1415)
[1] "numeric"
> mode("foo")
[1] "character"

両モードは互換性がありません。この2つからベクトルを作成するためにRは3.1415を character モードに変換して、"foo" と互換性を持つようにします。

```
> c(3.1415, "foo")
[1] "3.1415" "foo"
> mode(c(3.1415, "foo"))
[1] "character"
```

cはジェネリック演算子です。つまり、ベクトルに限らず多くのデータ型で使えます。しかし、あなたが 期待するものではないかもしれないので、他のデータ型やオブジェクトに対して使う前にその振る舞いを確 認するようにしてください。

## 関連項目

ベクトルと他のデータ構造について詳しくは2章の「はじめに」を参照してください。

# レシピ B.6 基本統計量を求める

## 問題

基本統計量、例えば平均値、中央値、標準偏差、分散、相関、共分散を求めたい。

# 解決策

次の関数を使います。引数のxとyはベクトルです。

- mean(x)
- median(x)
- sd(x)
- var(x)
- cor(x, y)
- cov(x, y)

# 解説

私がはじめて R のドキュメントを開いたとき、最初に探したのは、「Procedures for Calculating Standard Deviation」(標準偏差を求めるための手順)という項目でした。このような重要なトピックはこの本全体を 通して求められるだろうと思います。

難しいことは何もありません。

標準偏差と他の基本統計量は簡単な関数で求められます。通常、関数の引数は数値のベクトルで、関数は 統計値を計算して返します。

```
> x <- c(0,1,1,2,3,5,8,13,21,34)
> mean(x)
[1] 8.8
> median(x)
[1] 4
> sd(x)
[1] 11.03328
> var(x)
[1] 121.7333
```

sd 関数は、標本標準偏差を求め、var は標本分散を求めます。cor 関数は2つのベクトルの相関を求め、 cov は共分散を求めます。

```
> x <- c(0,1,1,2,3,5,8,13,21,34)
> y <- log(x+1)
> cor(x,y)
[1] 0.9068053
> cov(x,y)
[1] 11.49988
```

cor 関数も cov 関数も、利用できない値(NA 値)に対して寛容ではありません。ベクトル引数中に、NA 値が1つでもあると、両者とも NA 値を返すか、または不可解なエラーを出して中断することもあります。

```
> x <- c(0,1,1,2,3,NA)
> mean(x)
[1] NA
> sd(x)
[1] NA
```

Rからのこのような警告は煩わしいですが、正しいことを行うようにします。注意深く現状を考えなけれ ばなりません。データ中の NA 値は統計値を無効にしているでしょうか。もしそうなら、R は正しいことを 行っています。違う場合は、na.rm=TRUE と設定することによって、この振る舞いを変更できます。この設 定により、R に NA 値を無視するように指示します。

```
> x <- c(0,1,1,2,3,NA)
> mean(x, na.rm=TRUE)
[1] 1.4
> sd(x, na.rm=TRUE)
[1] 1.140175
```

mean 関数と sd 関数にはデータフレームの扱いに長けているという優れた一面があります。この2つの関数はいずれも、データフレームの各列が異なる変数であることを理解しており、各列に対して個別に統計値を求めます。次の例では、3列からなるデータフレームの基本統計量を求めています。

> print(dframe)

small medium big 1 0.6739635 10.526448 99.83624 2 1.5524619 9.205156 100.70852 3 0.3250562 11.427756 99.73202 4 1.2143595 8.533180 98.53608 5 1.3107692 9.763317 100.74444 6 2.1739663 9.806662 98.58961 7 1.6187899 9.150245 100.46707 8 0.8872657 10.058465 99.88068 9 1.9170283 9.182330 100.46724 10 0.7767406 7.949692 100.49814 > mean(dframe) small medium big 1.245040 9.560325 99.946003 > sd(dframe) small medium big 0.5844025 0.9920281 0.8135498

mean 関数も sd 関数も両方とも、各列がデータフレームで定義された3つの値を返しています。(技術的 にはどちらの関数も names 属性がデータフレームの列から取ってきた3要素のベクトルを返します。) var 関数もデータフレームを理解しますが、mean や sd とは全く異なる振る舞いをします。var 関数はデー タフレームの列の共分散を求め、共分散行列を返します。

```
> var(dframe)
```

 small
 medium
 big

 small
 0.34152627
 -0.21516416
 -0.04005275

 medium
 -0.21516416
 0.98411974
 -0.09253855

 big
 -0.04005275
 -0.09253855
 0.66186326

同様に、x がデータフレームであっても行列であっても、cor(x) は相関行列を返し、cov(x) は共分散行 列を返します。

```
> cor(dframe)
            small
                      medium
                                    big
small 1.00000000 -0.3711367 -0.08424345
medium -0.37113670 1.0000000 -0.11466070
big
    -0.08424345 -0.1146607 1.00000000
> cov(dframe)
            small
                       medium
                                     big
small 0.34152627 -0.21516416 -0.04005275
medium -0.21516416 0.98411974 -0.09253855
big
    -0.04005275 -0.09253855 0.66186326
```

median 関数は、なんとデータフレームを理解しません。データフレーム列の中央値を求めるには、レシ ピ3.4 を使い、median 関数を各列に個別に適応させます。

# 関連項目

レシピ B.14、レシピ 3.4、レシピ 6.17 を参照

# レシピ B.7 数列を作る

# 問題

数列を作りたい。

# 解決策

n:m 式を使って、単純な数列 n, n+1, n+2, ..., m を作ります。

> 1:5

[1] 1 2 3 4 5

増分が1以外の単調増加数列を作るには seq 関数を使います。

```
> seq(from=1, to=5, by=2)
[1] 1 3 5
同じ値が連続する数列を作るには rep 関数を使います。
```

```
> rep(1, times=5)
[1] 1 1 1 1 1
```

## 解説

コロン演算子 (n:m) は、n, n+1, n+2, ..., m からなるベクトルを作成します。

```
> 0:9
[1] 0 1 2 3 4 5 6 7 8 9
> 10:19
[1] 10 11 12 13 14 15 16 17 18 19
> 9:0
[1] 9 8 7 6 5 4 3 2 1 0
```

最後に挙げた例(9:0)で、Rが優れていることをよく見てください。9は0よりも大きく、逆順に値を 出力しています。

コロン演算子は増分1のみの数列に有効です。seq 関数も同様に数列を作成しますが、省略可能な3番目の引数は増分を意味します。

```
> seq(from=0, to=20)
[1] 0 1 2 3 4 5 6 7 8 9 10 11 12 13 14 15 16 17 18 19 20
> seq(from=0, to=20, by=2)
[1] 0 2 4 6 8 10 12 14 16 18 20
> seq(from=0, to=20, by=5)
[1] 0 5 10 15 20
```

さらに出力列の長さを指定できます。すると、Rは指定した長さだけの増分を求めます。

```
> seq(from=0, to=20, length.out=5)
[1] 0 5 10 15 20
> seq(from=0, to=100, length.out=5)
[1] 0 25 50 75 100
```

増分は整数である必要はありません。R は小数の数列を作ることもできます。

> seq(from=1.0, to=2.0, length.out=5)
[1] 1.00 1.25 1.50 1.75 2.00

ある1つの値の連続は「数列」の特殊な場合です。rep 関数を使って1番目の引数の繰り返しの数列を作
れます。

> rep(pi, times=5)
[1] 3.141593 3.141593 3.141593 3.141593 3.141593

### 関連項目

日付オブジェクトの列を作成するにはレシピ4.14を参照してください。

# レシピ B.8 ベクトルを比較する

# 問題

2つのベクトルを比較したい。またはスカラとベクトル全体を比較したい。

# 解決策

比較演算子 (==, !=, <, >, <=, >=) を使うと、2つのベクトルの要素ごとの比較ができます。比較演算子を 使ってベクトル要素とスカラを比較することもできます。各要素ごとの比較の結果の値からなる論理値のベ クトルを、結果として出力します。

# 解説

Rには2つの論理値、TRUEと FALSE があります。論理値は、他のプログラミング言語では**ブール値**(あるいは**真偽値**)と呼ばれることもあります。

比較演算子は2つの値を比較し、比較の結果に従って TRUE または FALSE を返します。

> a <- 3

| > a | == pi | # | 等しいかの検証   |
|-----|-------|---|-----------|
| [1] | FALSE |   |           |
| > a | != pi | # | 等しくないかの検証 |
| [1] | TRUE  |   |           |
| > a | < pi  |   |           |
| [1] | TRUE  |   |           |
| > a | > pi  |   |           |
| [1] | FALSE |   |           |
| > a | <= pi |   |           |
| [1] | TRUE  |   |           |
| > a | >= pi |   |           |
| [1] | FALSE |   |           |

ー度にベクトル全体を比較することによって、Rの威力を体感することができるでしょう。Rは要素ごとの比較を行い、論理値のベクトルを返します。

> v <- c( 3, pi, 4)
> w <- c(pi, pi, pi)
> v == w # 2つの3要素ベクトルの比較

[1] FALSE TRUE FALSE # 3 要素ベクトルの比較結果
> v != w
[1] TRUE FALSE TRUE
> v < w
[1] TRUE FALSE FALSE
> v < w
[1] TRUE TRUE FALSE
> v > w
[1] FALSE FALSE TRUE
> v > w
[1] FALSE TRUE TRUE

ベクトルと1つのスカラを比較することもできます。この場合、Rはスカラをベクトルの長さに拡張して、要素ごとの比較を行います。前の例は次のように簡単にできます。

> v <- c(3, pi, 4) > v == pi # 3 要素のベクトルを1つの数と比較 [1] FALSE TRUE FALSE > v != pi [1] TRUE FALSE TRUE

(これはリサイクル規則の適用です。レシピ 2.3 を参照)

2つのベクトルを比較するとき、比較の一部が TRUE だったのか、すべての比較が TRUE だったのか知りた いこともあるでしょう。any 関数と all 関数は、このような検証を扱います。どちらも論理ベクトルを検証 します。any 関数はベクトル要素に1つでも TRUE があれば TRUE を返します。all 関数はベクトル要素がす べて TRUE ならば TRUE を返します。

| > v <- c(3, pi, 4) |                                  |
|--------------------|----------------------------------|
| > any(v == pi)     | # v のいずれかの要素が pi と等しければ TRUE を返す |
| [1] TRUE           |                                  |
| > all(v == 0)      | # vのすべての要素が pi と等しければ TRUE を返す   |
| [1] FALSE          |                                  |

## 関連項目

**レシピ B.9**を参照。

# レシピ B.9 ベクトルの要素を選択する

#### 問題

ベクトルから1つあるいは複数の要素を抽出したい。

# 解決策

自分の問題に適合したインデックス付けの方法を選びます。

- ベクトル要素を位置で選択するには、角括弧を使います。例えばベクトル v の3番目の要素を選択したい場合は、v[3]を使います。
- 要素を除外するには、負のインデックスを使います。
- インデックスのベクトルを使って複数の値を選択します。
- 論理ベクトルを使って条件に基づいた要素を選択します。
- 名前を使って名前要素にアクセスします。

# 解説

ベクトルからの要素の選択もRの強力な機能の1つです。基本的な選択方法はその他多くのプログラミング言語と同様で、角括弧と単純なインデックスを使います。

> fib <- c(0,1,1,2,3,5,8,13,21,34)
> fib
[1] 0 1 1 2 3 5 8 13 21 34
> fib[1]
[1] 0
> fib[2]
[1] 1
> fib[3]
[1] 1
> fib[4]
[1] 2
> fib[5]
[1] 3

他のプログラミング言語では、1番目の要素のインデックスが0から始まるものもありますが、Rでは1 番目の要素のインデックスは0ではなくて1です。

ベクトルインデックスは、一度に複数の要素を選択できるという優れた機能があります。インデックス自 体にもベクトルが使えます。また、インデックスに使うベクトルの要素は、データベクトルから選んだもの です。

- > fib[1:3] # 1から3までの要素を選択
- [1] 0 1 1
- > fib[4:9] # 4 から 9 までの要素を選択
- [1] 2 3 5 8 13 21

1:3 というインデックスは、文字通り1,2,3 番目の要素を選びます。インデックスに使うベクトルは単純 な数列である必要はありませんが、データベクトル内から要素を選ぶ必要があります。次の例の中では、1, 2,4,8 番目の要素を選択します。 > fib[c(1,2,4,8)]

[1] 0 1 2 13

Rは負のインデックスの値を除外するという意味に解釈します。インデックスが−1だと1番目の値を除 いたほかのすべての値を返します。

> fib[-1] # 1 番目の要素を無視

[1] 1 1 2 3 5 8 13 21 34

この方法を拡張して、負のインデックスを持つベクトルを使ってスライス全体を除外することも可能となります。

> fib[1:3] # 先ほどの例
[1] 0 1 1
> fib[-(1:3)] # 負のインデックスは選択せず除外する
[1] 2 3 5 8 13 21 34

その他のインデックス付けを使ったテクニックとして、論理ベクトルを使ってデータベクトルから要素を 選択するというものがあります。論理ベクトルが TRUE の要素はいずれも選ばれます。

> fib < 10 # fib が 10 未満ならこのベクトルは TRUE になります
[1] TRUE TRUE TRUE TRUE TRUE TRUE TRUE FALSE FALSE
> fib[fib < 10] # 上のベクトルを使って 10 未満の要素を選択します
[1] 0 1 1 2 3 5 8</pre>

> fib %% 2 == 0 # fib が偶数ならこのベクトルは TRUE になります
[1] TRUE FALSE FALSE TRUE FALSE FALSE TRUE FALSE FALSE TRUE
> fib[fib %% 2 == 0] # 上のベクトルを使って偶数の要素を選択します
[1] 0 2 8 34

通常、論理ベクトルは、データベクトルと同じ長さであるべきで、各要素を含む/含まないをはっきりさ せます(長さが異なる場合は、リサイクル規則を理解する必要があります。レシピ2.3を参照)。

ベクトル比較、論理演算子、ベクトルインデックスを組合せ、わずかな R のコードできめ細かな選択を 行うことができます。

中央値よりも大きな要素をすべて選択する。

v[v > median(v)]

上位および下位5%に入らない要素をすべて選択する。

v[(v < quantile(v, 0.05)) | (v > quantile(v, 0.95))]

平均値から±2の標準偏差の範囲にない要素をすべて選択する。

v[abs(v-mean(v)) > 2\*sd(v)]

NA でも NULL でもないすべての要素を選択する。

v[ !is.na(v) & !is.null(v) ]

最後に紹介するインデックスの機能は、名前で要素を選択するものです。この機能は、ベクトルが names 属性を持つことを仮定しています。names 属性は各要素の名前を定義するもので、文字列のベクトルを属性 に割り当てて定義します。

```
> years <- c(1960, 1964, 1976, 1994)
> names(years) <- c("Kennedy", "Johnson", "Carter", "Clinton")
> years
Kennedy Johnson Carter Clinton
1960 1964 1976 1994
```

いったん名前が定義されると、各要素を名前で参照できるようになります。

```
> years["Carter"]
Carter
1976
> years["Clinton"]
Clinton
1994
```

この一般化により、名前のベクトルでインデックスが付けられるようになります。つまりRはインデックスに名前の付いた要素を返します。

```
> years[c("Carter","Clinton")]
Carter Clinton
1976 1994
```

# 関連項目

リサイクル規則についてさらに詳しい説明はレシピ2.3を参照してください。

# レシピ B.10 ベクトル演算を行う

# 問題

一度にベクトル全体の演算をしたい。

### 解決策

通常の算術演算子はベクトル全体に対し要素ごとの演算を行います。ベクトル全体の演算を行い、ベクト ルの結果を返す関数も数多くあります。

# 解説

ベクトル演算は、Rの優れた強みの1つです。すべての基本算術演算子はベクトルにも適用できます。演算は要素ごとの方法で行います。つまり、演算の対象となる2つのベクトルの対応する要素に演算子を適用します。

```
> v <- c(11,12,13,14,15)
> w <- c(1,2,3,4,5)
> v + w
[1] 12 14 16 18 20
> v - w
[1] 10 10 10 10 10
> v * w
[1] 11 24 39 56 75
> v / w
[1] 11.000000 6.000000 4.333333 3.500000 3.000000
> w ^ v
[1] 1 4096 1594323 268435456 30517578125
```

結果の長さは、もともとのベクトルと同じ長さであることがわかります。各要素は入力したベクトルの対応する値の組であるからです。

被演算数(オペランド)の一方がベクトルで、もう一方がスカラの場合、演算は各ベクトル要素とスカラ の間で行われます。

> w
[1] 1 2 3 4 5
> w + 2
[1] 3 4 5 6 7
> w - 2
[1] -1 0 1 2 3
> w \* 2
[1] -2 4 6 8 10
> w / 2
[1] 0.5 1.0 1.5 2.0 2.5
> w ^ 2
[1] 1 4 9 16 25
> 2 ^ w
[1] 2 4 8 16 32

例えば、1つの式で各要素の値から平均値を引くだけで、平均値が0となるようにベクトル全体をシフト することもできます。 > w
[1] 1 2 3 4 5
> mean(w)
[1] 3
> w - mean(w)
[1] -2 -1 0 1 2
同様に、平均値を引いて標準偏差で割るという1つの式で、ベクトルのZ値を求めることもできます。
> w
[1] 1 2 3 4 5
> sd(w)
[1] 1.581139
> (w - mean(w)) / sd(w)
[1] -1.2649111 -0.6324555 0.0000000 0.6324555 1.2649111

ベクトルを対象とする演算の実装は、基本的な計算に留まりません。言語全体にわたってベクトル全体の 演算を行う関数は数多くあります。例えば、関数 sqrt と関数 log は、ベクトルのすべての要素に対して演 算を行い、結果のベクトルを返します。

```
> w
[1] 1 2 3 4 5
> sqrt(w)
[1] 1.000000 1.414214 1.732051 2.000000 2.236068
> log(w)
[1] 0.0000000 0.6931472 1.0986123 1.3862944 1.6094379
> sin(w)
[1] 0.8414710 0.9092974 0.1411200 -0.7568025 -0.9589243
```

ベクトル演算には2つの大きな利点があります。まず最も顕著な特徴は簡単であるということです。他の言語ではループが必要な演算が、Rでは1行で済んでしまいます。2番目は速さです。ベクトル化された 演算はほとんど、Cコードで直接実装されています。そのため、同等のRコードと比較してずっと速いの です。

#### 関連項目

ベクトルとスカラ間の演算は、実際にはリサイクル規則の特殊な場合です。レシピ2.3を参照してください。

# レシピ B.11 演算子の優先順位を理解する

### 問題

R式の結果がおかしい。演算子の優先順位が原因ではないかと思う。

# 解決策

**表 B-1**に全演算子の一覧を示します。優先順位の高い順に並べています。指定がない限り、優先度が同 じ演算子は左から右に評価されます。

| 演算子             | 意味               | 関連項目             |
|-----------------|------------------|------------------|
| [[[             | インデックス付け         | レシピ B.9          |
| :: :::          | ネームスペースの変数にアクセス  |                  |
| \$@             | 構成要素の抽出、スロットの抽出  |                  |
| ۸               | 指数(右から左)         |                  |
| - +             | 単項マイナス、単項プラス     |                  |
| :               | 数列の作成            | レシピ B.7、レシピ 4.14 |
| %any%           | 特殊演算子            | 解説               |
| * /             | 乗算、除算            | 解説               |
| + -             | 加算、減算            |                  |
| == != < > <= >= | 比較               | レシピ B.8          |
| !               | 論理否定             |                  |
| & &&            | 論理積、ショートサーキット論理積 |                  |
|                 | 論理和、ショートサーキット論理和 |                  |
| ~               | 式 (フォーミュラ)       | レシピ 8.1          |
| -> ->>          | 右側の割り当て          | レシピ B.2          |
| =               | 割り当て(右から左)       | レシピ B.2          |
| <- <<-          | 割り当て(右から左)       | レシピ B.2          |
| ?               | ヘルプ              | レシピ A.7          |

表 B-1 演算子の優先順位

# 解説

Rで演算子の優先順位がおかしくなってしまうという問題はよく起こるものです。私もよく遭遇します。 式0:n-1は、0からn-1までの整数列を生成するものと何となくと予想しますが、実際は異なります。

> n <- 10 > 0:n-1 [1] -1 0 1 2 3 4 5 6 7 8 9

実際には、R はこの式を (0:n)-1と解釈し、-1からn-1までの数列を生成します。読者は表 B-1の %any% という記法を見たことがないかもしれません。R はパーセント記号 (%...%) に囲まれたテキストはす

べて二項演算子として解釈します。

以下に事前に意味が定義されている、%...%の形の演算子を挙げます。

| 演算子  | 意味                                                    |
|------|-------------------------------------------------------|
| %%   | 剩余演算子                                                 |
| %/%  | 整数の除算                                                 |
| %*%  | 行列の乗算                                                 |
| %in% | 左側の被演算数(オペランド)が右側にも現れるときに TRUE を返す。そうでなければ FALSE を返す。 |

%...%記法を使って新しい二項演算子を定義することもできます。詳しくはレシピ 9.19 を参照してください。ここで強調したいのは、%...%で定義した演算子はすべて同じ優先順位を持つということです。

### 関連項目

ベクトル演算について詳しくはレシピ B.10 を、行列演算についてはレシピ 2.15 を、独自の演算子の定 義についてはレシピ 9.19 を参照してください。 R のヘルプページの Arithmetic(算術演算)と Syntax (構 文)の項目、『R in Nutshell』(O'Reilly)の 5、6 章も参照してください。

# レシピ B.12 関数を定義する

#### 問題

Rの関数を定義したい。

# 解決策

function キーワードとそれに続くパラメータのリスト ( $param_1, ..., param_N$ )、関数本体 (expr) を使って 関数を定義します。1 行での関数定義は以下のようになります。

function(param<sub>1</sub>, ..., param<sub>N</sub>) expr

関数本体は複数行の式でも定義できます。その場合は、関数本体の前後に波括弧を付けます。

```
function(param1, ..., paramN) {
    expr1
    .
    .
    exprM
}
```

### 解説

関数定義は「これを計算する方法はこうです」と伝えるものです。例えば、Rには変動係数を計算する組

み込み関数がありません。しかし、以下のように変動係数の計算を定義することができます。

```
> cv <- function(x) sd(x)/mean(x)
> cv(1:10)
[1] 0.5504819
```

1行目で関数を作成し、cvに割り当てます。2行目はxのパラメータの値として1:10を使って関数を呼び出します。関数はその式 sd(x)/mean(x)の値を返します。

いったん関数を定義すると、どこでも使えるようになります。例えば、lappy 関数の第2引数として使う こともできます(レシピ 3.2)。

```
> cv <- function(x) sd(x)/mean(x)
> lapply(lst, cv)
```

複数行の関数は波括弧を使って関数本体の先頭と末尾を区切っています。以下は2つの整数の最大公約 数を求めるユークリッドの互除法を実装する関数です。

```
> gcd <- function(a,b) {
+     if (b == 0) return(a)
+     else return(gcd(b, a %% b))
+ }</pre>
```

さらに R では**匿名関数**を使うこともできます。匿名関数は名前がなく、1 行のコードに向いています。先 ほどの cv と lapply を使った例は、匿名関数を使えば、それが lappy に直接渡されるので1 行にできます。

#### > lapply(lst, function(x) sd(x)/mean(x))

この本は、Rプログラミングについてのものではないので、R 関数のコーディングの細かな点までカバー することはできません。しかし、役に立つヒントを次に挙げておきます。

#### 戻り値

すべての関数は値を返します。通常、関数はその関数本体の最後の式の値を返します。return (*expr*)を使うこともできます。

#### 値による呼び出し

関数パラメータは「値により呼び出し」をされます。つまり、パラメータを変更すると、その変更 はローカルに限られ、呼び出し側の値に影響しません。

#### ローカル変数

値を割り当てるだけでローカル変数を作成することができます。関数が終了するとローカル変数は 失われます。 条件実行

R構文には if 文もあります。詳しくは help(Control) を参照してください。

ループ

R構文には for ループ、while ループ、repeat ループもあります。詳しくは help(Control) を参照 してください。

グローバル変数

割り当て演算子 <<- を使って、関数内でグローバル変数を変更することができますが、推奨できま せん。

### 関連項目

関数定義についてさらに詳しくは、「Introduction to R」(http://cran.r-project.org/doc/manuals/R-int ro.pdf) と、『R in a Nutshell』を参照してください。

# レシピ B.13 少ない入力で大きな成果を上げる

#### 問題

文字数の多いコマンドの入力は面倒だ。また同じコマンドを何回も入力するのも面倒だ。

# 解決策

エディタウィンドウを開き、再利用できそうな R コードのブロックを溜めておきます。そうやって集め たコードブロックをあとでウィンドウから直接実行します。入力を少なく済ませるためにコマンドラインを 取っておくのです。あるいは、1 回限りのコマンドも取っておきます。

そうしておいて、あとで使えるように、スクリプトファイルに保存します。

#### 解説

R 初心者は通常、1 つの式を入力し、それによって何が起こるかを確認します。慣れてくると、次第に複 雑な式も入力するようになります。複数行の式も入力するようになるでしょう。そして、次第に複雑な計算 を行うために、同じような複数行の式を何度も何度も入力するようになります。

経験豊富なユーザであれば複雑な式を何度も入力するようなことはしません。一度か二度同じ式を入力し て、その式が便利で再利用できるものだと気づくと、その式をカット&ペーストして、GUIのエディタウィ ンドウにペーストします。あとでそのコード片を実行する際に、再び入力するようなことはありません。実 行したいコード片をエディタウィンドウ内で選択し、Rに実行させるだけです。この手法は、コード片が長 くなって大きなブロックのコードになってしまうような場合に特に威力を発揮します。

Windows と OS X には、エディタウィンドウを使ったコマンド実行を支援するための GUI 機能がいくつ かあります。

エディタウィンドウを開く

メインメニューから「ファイル」→「新しいスクリプト」を選択します。

#### エディタウィンドウの1行を実行する

実行したい行にカーソルを合わせて Ctrl-R を押すとその行が実行されます。

#### エディタウィンドウの複数行を実行する

マウスを使って実行したい行を反転させ、Ctrl-Rを押すとその行が実行されます。

エディタウィンドウの内容すべてを実行する

Ctrl-Aでウィンドウ内のすべての内容を選択し、Ctrl-Rを押します。あるいは、メインメニューから「編集」→「全て実行」を選択します。

ただ単にコピー&ペーストするだけで、コンソールウィンドウからエディタウィンドウに行をコピーする ことができます。Rを終了する際、新しいスクリプトを保存するかどうか尋ねられるので、今後の利用のた めに保存しておくこともできるし、破棄することもできます。

私は最近、この手法を使って、学生向けに中心極限定理の小さな図を作成しました。私は母集団の確率密 度の上に標本平均の密度を重ねて表示したいと思いました。

私はRを開いて変数を定義し、関数を実行して母集団の密度のプロットを作成しました。この数行のコ マンドはもう一度実行することになるだろうと思ったので、私はRのスクリプトエディタウィンドウを開 き、図B-1に示すように、コマンドをペーストしました。

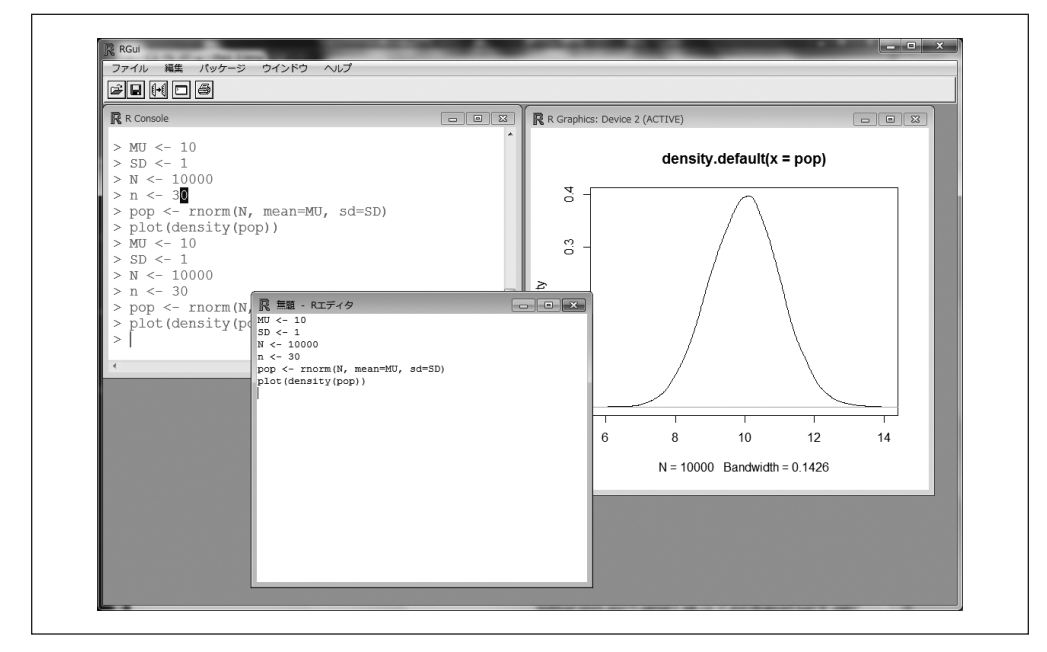

図 B-1 新たなエディタウィンドウにコマンドを取り込む

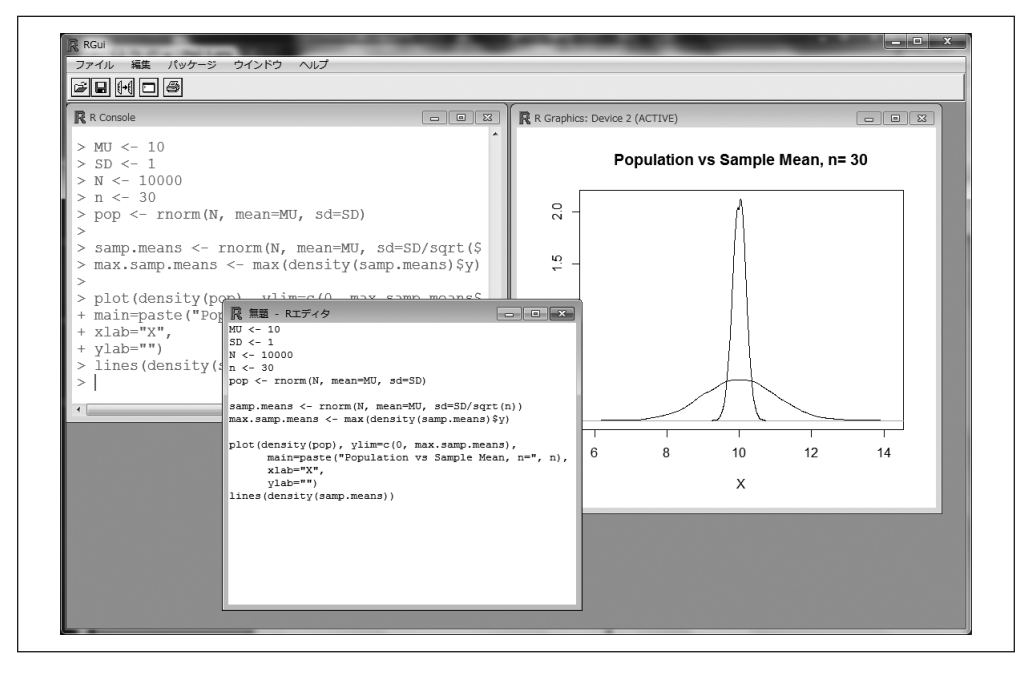

図 B-2 展開した状態のコード

私は先ほど書いたグラフの上に、標本平均の密度を重ねたいと思い、再びコンソールウィンドウにコマン ドの入力を始めました。しかし、2番目の標本平均の密度プロットは、グラフの内部に収まらなかったので、 私は関数呼び出しを修正して、すべてを再実行しなければなりませんでした。

しかし、ここで本領発揮です。私はほとんど何も再入力せず、ただコード数行をエディタウィンドウに ペーストし、plot 関数の呼び出しを改良し、エディタウィンドウの内容全体を再実行しました。

ほら、これだけで、プロットの大きさの問題は修正されたのです。私はコードを再び改良し(タイトルと ラベルを追加)、もう一度ウィンドウ全体の内容を再実行しました。今度は、最終的に図 B-2 で示すような 図が生成されました。そのあとエディタの内容をスクリプトファイルに保存し、このグラフがいつでも再作 成できるようにしました。

# レシピ B.14 よくある間違いをなくす

#### 問題

初心者が犯すようなよくある間違いをなくしたい。さらには経験者が犯すような間違いもなくしたい。

#### 解説

起こりやすいトラブルを挙げます。

#### 関数呼び出しのあとに括弧を忘れる

R 関数の名前のあとに括弧を加えて呼び出します。例えば、次の行は ls 関数を呼び出します。

> ls() [1] "x" "y" "z"

しかし、括弧を忘れると、R はこの関数を実行しません。その代わりに関数定義を表示しますが、 あまり目にしたいものではないはずです。

#### > 1s

```
function (name, pos = -1, envir = as.environment(pos), all.names = FALSE,
    pattern)
{
    if (!missing(name)) {
        nameValue <- try(name)
    }
}</pre>
```

```
if (identical(class(nameValue), "try-error")) {
    name <- substitute(name)</pre>
```

```
. (etc.)
```

#### Windows のファイルパス中のバックスラッシュを二重にし忘れる

次の関数呼び出しは、F:\research\bio\assay.csv という Windows のファイルを呼び出すように思 えますが、実際は呼び出してくれません。

> tbl <- read.csv("F:\research\bio\assay.csv")</pre>

文字列中のバックスラッシュ(V)は特別な意味を持つため、二重にする必要があります。Rはこのファイル名を F:researchbioassay.csv と解釈します。これはユーザが期待するものではありません。レシピ 1.5 に解決につながる答えがあります。

「<-」を「<(空白)-」と間違えて入力する

割り当て演算子は <- であり、 くと - の間に空白は入りません。

> x <- pi # x を 3.1415926...に設定する

間違えてくと - の間に空白を入れてしまうと、意味がまったく異なってしまいます。

> x < - pi # おっと! x を設定する代わりに、比較をしています</p>

これは、xとマイナス $\pi$ (-pi)との比較です。xの値は変更しません。運がよければ、xは定義されておらず、Rは何かがおかしいと警告を出すでしょう。

> x < - pi

エラー: オブジェクト 'x' がありません

xの値が定義されていれば、Rは比較を行い、TRUE または FALSE の論理値を表示します。何かおか しいと警告を出してくれればよいのですが、通常、割り当ては何の警告も表示しません。

- > x <- 0 # x を 0 に初期化</p>
- >x<-pi #おっと!
- [1] FALSE

#### 複数行の式の正しくない継続

Rはユーザが完全な式の入力を完了するまで読み込みます。行数はどんなに多くても構いません。 Rは+プロンプトを使って、完全な式となるまで後続の入力を促します。この例では、1つの式を 2行に分割しています。

```
> total <- 1 + 2 + 3 + #次の行に続く
+ 4 + 5
> print(total)
[1] 15
```

うっかり式が不完全なうちに終わらせてしまうと、問題が発生しますが、これはよく起こります。

```
> total <- 1 + 2 + 3 # おっと! Rは完全な式とみなします
> + 4 + 5 # これは新しい式です。Rはこの値を表示します
[1] 9
> print(total)
[1] 6
```

この入力がおかしいことを示す証拠が2つあります。Rは継続プロンプト(+)ではなくて、通常 のプロンプト(>)を出して入力を促しています。さらに、4+5の値を表示しています。 ときどきしかRを使わないユーザにとって、このよくある間違いは頭痛の種です。プログラマに とっては悪夢です。Rスクリプトに見つけづらいバグを入れ込むもととなるからです。

#### = を == の代わりに使う

比較には二重等号演算子(==)を使います。間違えて等号1つ(=)だけを使うと、変数を上書き してしまい元に戻せなくなってしまいます。

> v == 0 # v と 0 を比較します

> v = 0 # v に 0 を割り当て、前の内容を上書きします

1:(n+1) のつもりで 1:n+1 と書く

式 1:n+1 は数列 1, 2, ..., *n*, *n*+1 を意味すると考えるかもしれませんが、違います。これは数列 1, 2, ..., *n* の各要素に1を足し、2, 3, ..., *n*, *n*+1 という結果となります。これは、R が 1:n+1 を

(1:n)+1として解釈するからです。求めたい値を正しく取得したければ、括弧を使います。

> n <- 5
> 1:n+1
[1] 2 3 4 5 6
> 1:(n+1)
[1] 1 2 3 4 5 6

リサイクル規則で痛い目に遭う

ベクトル演算とベクトル比較は、両方のベクトルが同じ長さのときはうまくいきます。しかし、被 演算数の長さが異なる場合、不可解な結果となります。この危険を回避するために、リサイクル規 則を理解して覚えます(レシピ2.3)。

パッケージをインストールしたのに、library()や require()を使わない

パッケージを使うには、まずインストールする必要があります。しかし、もう一段階作業が必要で す。library か require を使ってサーチパスにパッケージを読み込む必要があります。そうしない と、R はパッケージの関数やデータセットを認識しません。レシピ C.6 を参照してください。

> truehist(x,n)

エラー: 関数 "truehist" を見つけることができませんでした

- > library(MASS) # MASS パッケージを R に読み込む
- > truehist(x,n)
- >

#### aList[[i]] と書きたかったのに、aList[i] と書いてしまう、またはその逆を行う

変数 lst がリストの場合、2 通りの方法でインデックス付けができます。lst[[n]] はリストの n 番目の要素です。一方 lst[n] は、lst の n 番目の要素を 1 つだけ持つリストであり、両者は大き く異なります。レシピ 2.7 を参照してください。

&& ではなく & を使う、またはその逆を行う。| と || についても同様に取り違えてしまう

論理式では&と | を使って、論理値 TRUE と FALSE を呼び出します(レシピ B.9 を参照)。
 if 文と while 文内部のフロー制御式には && と || を使います。
 他のプログラミング言語に慣れているプログラマは、反射的に && と || を「速いから」という理由
 でどこでも使ってしまいます。しかし、これらの演算子は、論理値のベクトルに適用するとおかし

な結果となります。そのため、本当に必要なとき以外は、使用を避けるようにします。

#### 複数の引数を1つの引数だけを取る関数に渡す

mean(9,10,11)の値は何だと思いますか?10ではありません。9です。mean 関数は、第1引数の 平均値を求めます。2番目と3番目の引数はその他の位置引数と解釈されます。 mean のように、1つの引数しか取らない関数もあります。max や min のような関数は、複数の引数 を取り、すべての引数に作用します。引数の数が1つなのか複数なのかを必ず把握するようにし ます。 max が pmax のように振る舞うと考える、または min が pmin のように振る舞うと考える

max 関数と min 関数は複数の引数を取り、1つの値を返します。max はすべての引数の最大値、min は最小値を返します。

pmax 関数も pmin 関数も、複数の引数を取りますが、引数を要素ごとに比較して得られた結果の値からなるベクトルを返します。レシピ 9.9 を参照してください。

#### データフレームを理解しない関数を間違えて使う

データフレームに関してとても賢い関数があります。そういった関数はデータフレームの各列に適用させます。mean 関数と sd 関数は代表的な例です。mean は各列の平均を、sd は各列の標準偏差 を計算します。mean も sd も、各列が独立した変数であり、データを混合させることは意味がない と考えるからです。

悲しいかな、すべての関数がこのように賢いわけではありません。median, max, mix 関数はあまり 賢いとは言えません。これらの関数は、各列の各値をひとくくりにし、その塊から結果を求めま す。これはユーザが期待する結果ではないかもしれません。どの関数がデータフレームに対応して いて、対応していないのかに注意してください。

#### 回答を探さずに、メーリングリストへ質問を投稿する

時間をムダにしてはいけません。そして自分以外の人の時間をムダにしてもいけません。メーリ ングリスト、または Stack Overflow へ質問を投稿する前に、必ず行うべきことがあります。まず アーカイブの検索をしてください。たいてい誰かがすでにあなたの質問に答えているはずです。そ の場合、質問の論議スレッドで答えを見つけられるでしょう。レシピA.12 を参照してください。

### 関連項目

レシピ A.12、レシピ B.9、レシピ 2.3、レシピ 2.7 を参照。

# 付録 C R を操作する

# はじめに

Rはとにもかくにも巨大なソフトの塊です。必然的に、Rの機能を使って長い時間を過ごすことになりま す。つまり、設定し、カスタマイズし、更新し、自分の計算環境に適合させていくのです。この章は、ユー ザのこうした作業を支援するものです。数値、統計、グラフについての話題は何もありません。この章では Rをソフトウェアとして扱うことについて書かれています。

# レシピ C.1 作業ディレクトリを取得し、設定する

### 問題

作業ディレクトリを変更したい。あるいは、単に作業ディレクトリがどこにあるかを知りたい。

# 解決策

```
コマンドライン
```

getwd を使って作業ディレクトリの場所を確認します。変更には setwd を使います。

> getwd()
[1] "/home/paul/research"
> setwd("Bayes")
> getwd()
[1] "/home/paul/research/Bayes"

#### Windows

メインメニューから「ファイル」→「ディレクトリの変更…」を選択します。

OS X

メインメニューから「その他」→「作業ディレクトリの変更…」を選択します。

Windows も OS X も、メニューを選択すると、ファイルブラウザの中で現在の作業ディレクトリが開き ます。そこから新しい作業ディレクトリを選ぶことができます。

# 解説

作業ディレクトリは、すべての入出力ファイルのデフォルトとなる位置で、データファイルの読み込み/ 書き込み、スクリプトファイルのオープン/保存、ワークスペースイメージの保存などを行うため、重要 です。絶対パスを指定しないでファイルを開く場合、Rはそのファイルは作業ディレクトリにあると考えま す。

R起動直後の作業ディレクトリの場所は、Rの起動方法によって変わります。レシピA.2を参照してください。

# 関連項目

Windowsのファイル名を操作するにはレシピ 1.5、ワークスペースを保存するにはレシピ C.2 を参照してください。

# レシピ C.2 ワークスペースを保存する

#### 問題

Rを終了せずにワークスペースを保存したい。

#### 解決策

save.image 関数を呼び出します。

> save.image()

#### 解説

ワークスペースはRの変数と関数が置かれる場所で、Rの起動時に生成されます。ワークスペースはユー ザのPCのメインメモリ内に置かれ、Rを終了するまで存続します。また、ワークスペースは終了時に保存 できます。

しかし、Rの終了時でないときでも、ワークスペースを保存したいときがあるかもしれません。例えば、 ランチに行きたいときや予期せぬ停電やマシンのクラッシュに備え、作業を保護したいと考えるかもしれま せん。その場合には、save.image 関数を使います。

するとワークスペースは作業ディレクトリの.RData という名前のファイルに書き込まれます。R を起動 するとき、R はまず.RData ファイルを探し、ファイルがあればワークスペースを.RData ファイルで初期 化します。

しかし悲しいかな、ワークスペースは開かれた(描画された)グラフを保存しません。この画面上のグラ フは、R終了時に失われてしまいます。そして、開かれたグラフを保存して復元する簡単な方法はありませ ん。そのため、終了する前に、グラフを再描画できるようなデータとRコードは保存しておきます。

#### 関連項目

R終了時にワークスペースを保存する方法についてはレシピA.2を、作業ディレクトリの設定については

レシピ C.1 を参照してください。

# レシピ C.3 コマンド履歴を見る

# 問題

最近入力した一連のコマンドを確認したい。

# 解決策

上向きの矢印 ( ( ) または Ctrl-P を押して遡ります。または history 関数を使って直前の入力を確認 します。

> history()

#### 解説

history 関数は、直前のコマンドを表示します。デフォルトでは、直前の 25 行を表示します。

| > history(100)               | # | 直前のコマンド履歴 100 を表示 |
|------------------------------|---|-------------------|
| <pre>&gt; history(Inf)</pre> | # | 保存されている履歴をすべて表示   |

最近入力したコマンドを表示するには、コマンドラインの編集機能を利用して、遡ります。つまり、上向 きの矢印 ( 〔 ↑ 〕) または Ctrl-P を押すと、前に入力したコマンドが1行ずつ再表示されます。

Rを終了していても、コマンド履歴を見ることはできます。コマンド履歴は作業ディレクトリ中の.Rhistoryファイルに保存されるので、テキストエディタで.Rhistoryファイルを開き、ファイルの一番下までスクロールします。一番下に直前の入力があります。

# レシピ C.4 先に実行したコマンドの結果を保存する

# 問題

値を求める式を入力したが、結果を変数に保存し忘れた。

# 解決策

.Last.value という名前の特別な変数が最新の評価された式の値を保存します。次の式を入力する前 に、.Last.value の内容を別の変数に保存します。

#### 解説

長い式の入力や実行に長時間かかかる関数の呼び出しはイライラするのに、結果の保存を忘れてしまいました。幸い、式を再入力する必要も、関数を呼び出す必要もありません。結果は.Last.value 変数に保存されています。

```
> aVeryLongRunningFunction() # おっと! 結果の保存を忘れてしまった!
[1] 147.6549
> x <- .Last.value # ここで結果を取得する
> x
[1] 147.6549
```

注意:.Last.valueの内容は、別の式を入力するたびに上書きされます。そのため値はただちに取ってお くようにします。次の式を評価してからでは遅すぎます。

# 関連項目

コマンド履歴の呼び出しはレシピ C.3 を参照してください。

# レシピ C.5 サーチパスを表示する

#### 問題

現在Rに読み込まれているパッケージの一覧を見たい。

# 解決策

search 関数を引数なしで実行します。

> search()

#### 解説

現在メモリに読み込まれている使用可能なパッケージのリストはサーチパスと呼ばれます。多くのパッ ケージがユーザの PC にインストールされているかもしれませんが、実際に常に R インタプリタに読み込 まれているものはわずかでしょう。現在どのパッケージが読み込まれているのか知りたいこともあるでしょう。

引数なしで search 関数を実行すると、読み込まれているパッケージの一覧を返します。次のような出力 になります。

#### > search()

- [1] ".GlobalEnv" "package:stats" "package:graphics"
- [4] "package:grDevices" "package:utils" "package:datasets"
- [7] "package:methods" "Autoloads" "package:base"

あなたの PC では、インストールされているパッケージにより、これとは違う結果になるかもしれません。 search 関数の戻り値は文字列のベクトルです。最初の文字列は".GlobalEnv"で、これはワークスペースを 指します。ほとんどのパッケージは "package:*packagename*" という形をしています。これは、*packagename* という名前のパッケージが R に読み込まれていることを意味しています。この例で読み込まれているパッ ケージは、stats, graphics, grDevices, utils などです。

Rはサーチパスを使って関数を見つけます。関数名を入力すると、上の例で表示された順番にRはパス

を検索します。そして読み込まれたパッケージ内の関数を見つけるまで検索を続けます。関数が見つかれば その関数を実行します。見つからなければエラーメッセージを表示して止まります。実際はそれだけではあ りません。サーチパスはパッケージだけでなく環境も含んでいるので、パッケージ内でオブジェクトによっ て初期化された場合は検索アルゴリズムは変わることがあります。詳しくは、「R Language Definition」を 参照してください。

ワークスペース(.GlobalEnv)は一覧の先頭にあったので、Rはまず他のパッケージの検索の前にワーク スペース内で関数を探します。もしあなたのワークスペースとパッケージが両方とも同じ名前の関数を含ん でいたら、ワークスペースはその関数を「覆い隠し」ます。つまり、関数が見つかると、その後は検索を中 止してしまい、パッケージ内の関数は探しません。これは、パッケージの関数を無視したいなら幸いと言え ますが、パッケージの関数にアクセスしたいなら悪夢となります。

Rデータセット(ファイルではない)の検索にも同じような手順でサーチパスを使います。

Unix ユーザは R のサーチパスと Unix のサーチパス (PATH 環境変数)を混同してはいけません。両者は 概念的に似ていますが異なるものです。R のサーチパスは R の内部に対するもので、関数やデータセット の場所を表すのに使われます。一方 Unix のサーチパスは実行可能プログラムの位置を知るために使われま す。

#### 関連項目

パッケージを R に読み込むにはレシピ C.6 を、(読み込まれているパッケージだけでなく) インストール されているパッケージの一覧の表示にはレシピ C.8 を、データフレームをサーチパスに挿入するにはレシ ピ 2.31 を参照してください。

# レシピ C.6 パッケージの関数にアクセスする

#### 問題

標準パッケージまたは自分でダウンロードしたパッケージが PC にインストールされている。パッケージの関数を使おうとしたが、R がその関数を見つけられない。

### 解決策

library 関数または require 関数を使って、パッケージ (packagename) を R に読み込みます。

#### > library(packagename)

#### 解説

R はいくつかの標準パッケージと一緒にインストールされます。しかし、起動時にすべてが自動的に読 み込まれるわけではありません。同様に、多くの便利なパッケージを CRAN からダウンロードしてインス トールできますが、Rを実行する際に自動的に読み込まれるわけではありません。MASS パッケージは R の 標準パッケージですが、このパッケージ内の lda 関数を使う際、次のようなメッセージが表示されるかもし れません。 > lda(x)

エラー: 関数 "lda" を見つけることができませんでした

Rは、現在メモリに読み込まれているパッケージの中から関数の中で lda が見つけられないと文句を言っています。

library 関数や require 関数を使うと、R はメモリにパッケージを読み込み、そのパッケージ内の関数は 実行可能になります。

library 関数を呼び出すまでは R は lda という関数名を認識しません。library によってパッケージ内の 関数が利用可能になり、lda 関数の呼び出しも機能します。

パッケージ名を引用符でくくる必要はありません。

require 関数はほぼ library 関数と同一です。require 関数にはスクリプトを書く上で便利な2つの機能 があります。require 関数はパッケージの読み込みがうまくいっていれば TRUE を返し、うまくいかなけれ ば FALSE を返します。library 関数はエラーを出すだけですが、require 関数は警告を発します。

両関数ともキーとなる重要な機能があります。パッケージがすでに読み込まれている場合は、再読み込 みは行いません。そのため、同じパッケージを2回呼んでも安全です。この機能はスクリプトを書く際に 特に便利です。スクリプトでは、読み込まれたパッケージが再読み込みされないとわかっていても、必要な パッケージを読み込むことを記述することができます。

detach 関数は、現在読み込まれているパッケージをメモリから削除します。

> detach(package:MASS)

パッケージ名は package: MASS のように指定します。

パッケージをメモリから削除する理由の1つは、同じ名前の関数がサーチリストの下位にあるなどして 関数名が衝突してしまうからです。このような衝突が起こると、上位の関数は下位の関数を覆い隠してしま うため、ユーザはもはや下位関数を目にすることはありません。上位関数を見つけた時点でRは検索を中 止してしまうからです。そのため、上位パッケージをメモリから削除して、下位関数を隠していた覆いを取 り除きます。

### 関連項目

**レシピ C.5**を参照。

# レシピ C.7 組み込みデータセットにアクセスする

#### 問題

Rの組み込みデータセットを使いたい。

### 解決策

Rの標準ディストリビューションにあるデータセットならばすでに利用可能となっています。dataset パッケージはサーチパス上にあるからです。

他のパッケージ内のデータセットにアクセスするには、data 関数を使います。引数にはデータセット名 とパッケージ名を指定します。

#### > data(dsname, package="pkgname")

### 解説

Rをインストールする際、多くの組み込みデータセットも一緒にインストールされます。このようなデー タセットは実際に試すことのできるデータなので、Rを学ぶ際に便利です。

多くのデータセットは、datasets(そのままですね)という名前のパッケージ内にあり、このパッケージ は標準ディストリビューションに入っています。サーチパス内にあるので、内容には簡単にアクセスできま す。例えば、pressure という組み込みデータセットは次のように使います。

#### > head(pressure)

temperature pressure

| 1 | 0   | 0.0002 |
|---|-----|--------|
| 2 | 20  | 0.0012 |
| 3 | 40  | 0.0060 |
| 4 | 60  | 0.0300 |
| 5 | 80  | 0.0900 |
| 6 | 100 | 0.2700 |

pressure について詳しく知りたければ help 関数を使います。pressure だけでなく他のデータセットの 情報もわかります。

> help(pressure) # pressure データセットについてのヘルプページを表示

data 関数を引数なしで呼び出すと、datasets の目次が表示されます。

> data() # datasets の一覧を表示

他の R パッケージを追加して、datasets にないデータセットを利用することができます。 例えば、MASS パッケージには、多くの面白いデータセットがあります。パッケージのデータセットにアクセスするには、 data 関数を使って package 引数で指定します。MASS パッケージには Cars93 というデータセットがありま す。次のようにアクセスできます。

#### > data(Cars93, package="MASS")

このように data 関数を呼び出すと Cars93 データセットは利用できるようになります。続いて、summary (Cars93)、head(Cars93)、のように実行できます。

サーチリストにパッケージを追加すると、(例えば library(MASS)のように) data を呼び出す必要があり ません。追加すればそのデータセットは自動的に利用できるようになります。

data 関数を使って MASS 内あるいは他のパッケージ内で利用可能なデータセットの一覧を見ることもできます。その際、引数にはデータセット名ではなくパッケージ名(*pkgname*)を指定します。

#### > data(package="pkgname")

#### 関連項目

サーチパスについて詳しくはレシピ C.5 を、パッケージや library 関数について詳しくはレシピ C.6 を 参照してください。

# レシピ C.8 インストールされているパッケージの一覧を見る

#### 問題

PC にどんなパッケージがインストールされているのか知りたい。

### 解決策

引数なしで library 関数を実行すると、標準パッケージの一覧が表示されます。installed.packages を 実行すると、パッケージについてさらに詳しい情報を確認できます。

#### 解説

引数なしの library 関数は、インストールされているパッケージの一覧を表示します。この一覧はかなり 長いものです。Linux では、最初の数行はこのような出力になるでしょう。

#### > library()

| Packages in library | <pre>'/usr/local/lib/R/site-library':</pre> |
|---------------------|---------------------------------------------|
| boot                | Bootstrap R (S-Plus) Functions (Canty)      |
| CGIwithR            | CGI Programming in R                        |
| class               | Functions for Classification                |
| cluster             | Cluster Analysis Extended Rousseeuw et al.  |
| DBI                 | R Database Interface                        |

```
expsmooth Data sets for "Forecasting with exponential smoothing"
```

```
. (etc.)
```

```
•
```

Windows と OS X では、一覧はポップアップウィンドウ内に表示されます。

installed.packages 関数ではさらに詳しい情報が得られます。この関数は、マシンのパッケージに関す る情報を行列にして返します。行列の各行はインストールされている各パッケージを意味しています。また 各列はパッケージ名、ライブラリパス、バージョンなどの情報です。情報はインストールされたパッケージ の内部データベースから取得します。

この行列から特定の情報を抽出するには、通常インデックスメソッドを使います。この Windows のコード片は installed.packages と呼ばれるもので、Package と Version の両方の列を抽出し、それぞれのパッケージについてどのバージョンがインストールされているか確認します。

#### > installed.packages()[,c("Package","Version")]

|           | Package     | Version   |
|-----------|-------------|-----------|
| acepack   | "acepack"   | "1.3-2.2" |
| alr3      | "alr3"      | "1.0.9"   |
| base      | "base"      | "2.4.1"   |
| boot      | "boot"      | "1.2-27"  |
| bootstrap | "bootstrap" | "1.0-20"  |
| calibrate | "calibrate" | "0.0"     |
| car       | "car"       | "1.2-1"   |
| chron     | "chron"     | "2.3-12"  |
| class     | "class"     | "7.2-30"  |
| cluster   | "cluster"   | "1.11.4"  |
| •         |             |           |

. (etc.)

•

# 関連項目

パッケージをメモリに読み込む方法はレシピ C.6 を参照してください。

# レシピ C.9 CRAN からパッケージをインストールする

### 問題

CRAN で見つけたパッケージを PC にインストールしたい。

# 解決策

コマンドライン

install.packages 関数の引数にパッケージ名を引用符で括って指定します。

> install.packages("packagename")

#### Windows

メニューから「パッケージ」→「パッケージのインストール ...」を選んでダウンロード/インス トールを行います。

OS X

メニューから「パッケージとデータ」→「パッケージインストーラ」を選んでダウンロード/イン ストールを行います。

プラットフォームが何であれ、CRAN のミラーサイトを選択するように求められます。

また、WindowsとOSXでは、ダウンロードするパッケージを選択するように求められます。

#### Linux/Unix のシステム全体にインストール

Linux または Unix システムでは、システムライブラリへのパッケージのインストールには root 権限が 必要です。Linux や Unix のディレクトリは通常は手作業では書き込み不可だからです。 そのため、通常はシステム管理者がインストールを行います。管理者がシステム全体へのインストールに 積極的でない、あるいはできない場合、個人用ライブラリにパッケージをインストールします。 root 権限を持っている場合は次のように行います。

1. su あるいは sudo を実行し、root シェルを起動する。

2. root シェルで R セッションを開始する。

3. そこで install.packages 関数を実行する。

root 権限あるかどうかはすぐにわかります。root 権限がなければ install.packages 関数は停止し、必要なディレクトリに書き込めないと警告を出します。 それからユーザに個人用ライブラリを代わりに作成 するかと聞かれます。作成する場合は、ホームディレクトリに必要がディレクトリが作成され、そこにパッ ケージがインストールされます。

#### 解説

パッケージを使う前にはまず、ローカルへのインストールが必要です。インストーラはパッケージをダウ ンロードできる CRAN のミラーサイトを選ぶよう促します。

--- Please select a CRAN mirror for use in this session ---

そして、CRAN ミラーサイトの一覧を表示します。その中から近いサイトを選択します。 公式 CRAN サーバには、比較的高性能のマシンが使われています。オーストリアのウィーンにあるウィー ン経済大学統計数学部がホストしてくれています。すべてのRユーザが公式サーバからダウンロードした ら、負荷が高すぎておかしくなってしまう恐れがあるため、世界中にある数多くのミラーサイトから近くの ミラーサイトを見つけ、そこを利用するようにします。

もし、新しいパッケージがまだローカルにはインストールされていない他のパッケージに依存しているなら、Rインストーラは自動的に必要なパッケージをダウンロード/インストールしてくれます。これは優れた機能です。依存関係を見つけ、解決するという退屈な作業からユーザを解放してくれます。

Linux や Unix にインストールするときは特別な配慮が必要です。パッケージはシステム用ライブラリか、 個人用ライブラリかどちらかにインストールできます。システム用ライブラリのパッケージは誰もが使えま すが、個人用ライブラリのパッケージは通常はあなただけしか使えません。そのため、人気がありよくテス トされたパッケージはシステム用ライブラリに入れるとよいでしょう。一方、あまり有名でなくテストされ ていないパッケージは個人用ライブラリに入れることをおすすめします。

デフォルトでは、install.packages はシステム用インストールに使われることを前提としています。個 人用ライブラリにインストールするには、まず最初にライブラリのディレクトリを作成します。例えば、 ~/lib/Rのように作るときは、次のようにします。

\$ mkdir ~/lib

\$ mkdir ~/lib/R

R LIBS 環境変数を設定してから R を起動します。そうしないとライブラリの場所がわかりません。

| \$<br>export R_LIBS=~/lib/R | # bash の場合       |
|-----------------------------|------------------|
| \$<br>setenv R_LIBS ~/lib/R | <b># csh</b> の場合 |

それから、lib 引数に、ライブラリのディレクトリを指定して install.packages を呼び出します。

> install.packages("packagename", lib="~/lib/R")

#### 関連項目

関連パッケージを探すにはレシピ A.11 を、パッケージをインストールして使うにはレシピ C.6 を参照し てください。

# レシピ C.10 デフォルトの CRAN ミラーサイトを設定する

#### 問題

パッケージをダウンロードしている。Rに毎回催促されないように、デフォルトの CRAN ミラーサイトを設定したい。

# 解決策

ここではレシピ C.16 で説明したように、.Rprofile ファイルがあると仮定しています。

- 1. chooseCRANmirror 関数を呼び出す。
  - > chooseCRANmirror()

するとRはCRAN ミラーサイトの一覧を表示します。

- 2. リストから CRAN ミラーサイトを選択して、OK をクリックする。
- 3. ミラーサイトの URL を取得し、repos オプションの1番目の要素を確認する。

#### > options("repos")[[1]][1]

4. この行を手元の.Rprofile ファイルに追加する。

options(repos="URL")

ここで、URL はミラーサイトの URL です。

### 解説

パッケージをインストールする際、あなたはおそらく毎回同じ CRAN ミラーを使うでしょう(つまり、 ミラーは一番近いところです)。そして、R が繰り返しミラーサイトを選ぶよう催促することにうんざりし ていることでしょう。もし、あなたがこの解決策に従えば、デフォルトミラーを持つことになるので、R は ミラーサイトの催促をやめます。

repos オプションは、デフォルトのミラーサイト名です。chooseCRANmirror 関数には、repos オプション をユーザの選択に従って設定するという深刻な副作用があります。問題は、終了時に R が設定を忘れ、永 続的なデフォルトを持たないままにしてしまうことです。.Rprofile ファイルの中の repos を設定すれば、R 起動時に毎回設定を復元できます。

#### 関連項目

.Rprofile ファイルと options 関数について詳しくはレシピ C.16 を参照してください。

# レシピ C.11 起動メッセージを隠す

#### 問題

長々とした R の起動メッセージに辟易している。

### 解決策

起動時に --quiet コマンドラインオプションを使います。

#### 解説

Rの起動メッセージには、Rプロジェクトやヘルプの見方についての役に立つ情報も表示されるので、初 心者にとっては便利です。しかし、目新しさもすぐに色あせてしまいます。 そんなときは --quiet オプションを使って R をシェルプロンプトから起動し、起動メッセージを隠しま す。

```
$ R --quiet
>
```

私の Linux マシンでは、次のように alias コマンドを使っているので、起動メッセージを目にすること はありません。

#### \$ alias R="/usr/bin/R --quiet"

Windows でショートカットから R を起動しているなら、ショートカットに --quiet オプションを埋め 込むことができます。ショートカットアイコンを右クリックし、「プロパティ」を選択し、「ショートカッ ト」タブを選択します。「リンク (T):」の最後に --quiet オプションを追加します。プログラムパスと --quiet の間は必ず 1 つスペースを空けます。

#### 関連項目

**レシピ A.2** を参照

# レシピ C.12 スクリプトを実行する

### 問題

テキストファイルに保存しておいた一連のRコマンドを、ここで実行したい。

# 解決策

source 関数は、R にテキストファイルを読み込み内容を実行するように命令します。

> source("myScript.R")

# 解説

長くて入力が面倒、あるいは頻繁に使う R のコード片があれば、テキストに保存しておきます。こうし ておけば、コードを再入力することなく、簡単に再実行できるようになります。source 関数を使ってコー ドの読み込みと実行を行います。R コンソールへの入力のときと同様です。

hello.Rファイルの内容は以下の見慣れた挨拶文の1行だとします。

print("Hello, World!")

そして、source 関数でファイルを読み込み、内容を実行します。

> source("hello.R")
[1] "Hello, World!"

echo=TRUE と設定すると、実行前にスクリプト行をエコー、つまり R プロンプトが表示されてから、実行 結果が表示されます。

> source("hello.R", echo=TRUE)

> print("Hello, World!")
[1] "Hello, World!"

#### 関連項目

GUI 内で Rのコードブロックを実行するにはレシピ B.13 を参照してください。

# レシピ C.13 バッチスクリプトを走らせる

# 問題

Unix や OS X のシェルスクリプトや Windows の BAT スクリプトのようなコマンドスクリプトを書いている。スクリプト中で R スクリプトを実行したい。

### 解決策

CMD BATCH サブコマンドを使って、スクリプト(*scriptfile*)と、出力ファイル(*outputfile*)を指定してRを実行します。

#### \$ R CMD BATCH scriptfile outputfile

標準出力したい場合、あるいはコマンドライン引数をスクリプトに渡したい場合は Rscript コマンドを使います。

#### \$ Rscript scriptfile arg1 arg2 arg3

### 解説

Rは通常は対話型のプログラムで、ユーザに入力を促し結果を表示します。しかし、コマンドをスクリプトから読み込むようなバッチモードで実行したいこともあるでしょう。バッチモードは統計解析を含むスクリプトのようなシェルスクリプト内では特に便利です。

CMD BATCH サブコマンドは、R をバッチモード内に置きます。 バッチモードでは、*scriptfile* から読み 込み、*outputfile* に書き出します。ユーザとはやり取りしません。

コマンドラインオプションを使い、バッチの振る舞いを環境に合わせて変えることもできます。例えば、 --quiet オプションを使うと、起動メッセージを隠すので、出力がすっきりします。

#### \$ R CMD BATCH --quiet myScript.R results.out

バッチモードには、他にも便利なオプションがあります。

| オプション        | 機能                                                                       |
|--------------|--------------------------------------------------------------------------|
| slave        | quiet と同様ですが、入力のエコーまで隠すのでさらに出力がすっきりします。                                  |
| no-restore   | 起動時にワークスペースを復元しません。空のワークスペースでスクリプトを始めたいと<br>きに重要です。                      |
| no-save      | 終了時、ワークスペースを保存しません。これを指定しないと、R はワークスペースを保存し、作業ディレクトリの.RData ファイルを上書きします。 |
| no-init-file | .Rprofile ファイルも ~/.Rprofile ファイルも読み込みません。                                |

CMD BATCH サブコマンドは通常、スクリプトが完了すると proc.time を呼び出し、実行時間を表示します。 これが鬱陶しいなら、q 関数の引数を runLast=FALSE にして呼び出してスクリプトを実行すると、proc. time を呼び出すことはしません。

CMD BATCH サブコマンドには制限が2つあります。まず、出力が常にファイルであること、そしてコマン ドライン引数をスクリプトに簡単に渡すことができないことです。 どちらかの制限が問題ならば、R に付 属する Rscript プログラムの利用を検討します。最初のコマンドライン引数 (myScript.R) が、スクリプ ト名で、それに続く引数がスクリプトに渡されます。

#### \$ Rscript myScript.R arg1 arg2 arg3

スクリプト内では、commandArgs を呼び出して、コマンドライン引数にアクセスします。commandArgs は 文字列のベクトルとして引数を返します。

argv <- commandArgs(TRUE)</pre>

Rscript プログラムは、さきほど述べたような CMD BATCH と同じコマンドライン引数を取ります。 出力は、標準出力されます。それはもちろんシェルスクリプトの呼び出しを R が受け継いでいるからで す。通常のリダイレクションを使って出力をファイルにリダイレクトすることもできます。

#### \$ Rscript --slave myScript.R arg1 arg2 arg3 >results.out

ここにある短いRスクリプトarith.Rは、2つのコマンドライン引数を取り、4種類の演算を行います。

```
argv <- commandArgs(TRUE)
x <- as.numeric(argv[1])
y <- as.numeric(argv[2])
cat("x =", x, "\n")
cat("y =", y, "\n")
cat("x + y = ", x + y, "\n")
cat("x - y = ", x - y, "\n")
cat("x * y = ", x * y, "\n")
cat("x / y = ", x / y, "\n")</pre>
```

このスクリプトは次のように呼び出します。

\$ Rscript arith.R 2 3.1415

そして次のように出力されます。

```
x = 2
y = 3.1415
x + y = 5.1415
x - y = -1.1415
x * y = 6.283
x / y = 0.6366385
```

Linux や Unix では、Rscript プログラムのパスを先頭行に #! を伴って記述することによって、スクリプトを完結させることができます。Rscript スクリプトがシステムの /usr/bin/Rscrip にインストールされているとします。そしてこの行を arith.R に追加すると、完結したスクリプトになります。

```
#!/usr/bin/Rscript --slave
argv <- commandArgs(TRUE)
x <- as.numeric(argv[1])
.
. (etc.)
.
シェルプロンプトで、スクリプトを実行可能にします。</pre>
```

\$ chmod +x arith.R

これで、Rscript 接頭辞がなくてもスクリプトを直接呼び出すことができます。

\$ arith.R 2 3.1415

# 関連項目

R内からスクリプトを実行するにはレシピ C.12 を参照してください。

# レシピ C.14 環境変数の取得と設定

## 問題

環境変数の値を知りたい、またはその値を変更したい。

# 解決策

Sys.getenv 関数を使って値を確認します。Sys.putenv 関数でその値を変更します。

```
> Sys.getenv("SHELL")
SHELL
"/bin/bash"
> Sys.setenv(SHELL="/bin/ksh")
```

#### 解説

Linux と Unix では、ソフトウェアの設定と制御のために環境変数を使うことがあります。各プロセスに は自身の環境変数のセットがあります。環境変数は親プロセスから引き継がれたものです。ユーザは振る舞 いを理解するために、R プロセス用に設定された環境変数を確認する必要があるかもしれません。また、振 る舞いを変更するために、環境変数の設定を変更する必要があるかもしれません。

私はRを1か所から起動しますが、実際にはグラフィックスを異なった場所に表示させたいこともあり ます。例えば、LinuxのターミナルでRを実行していても、グラフィックスは、他の人が見やすいように 大きな画面に表示させたいこともあります。あるいは、Rを自分のLinuxワークステーションで走らせて、 グラフィックスを同僚のワークステーションに表示させたいこともあります。Linuxでは、Rはグラフィッ クスの表示にXWindowシステムを使います。XWindowは表示デバイスをDISPLAYという名前の環境変 数にしたがって選択します。Sys.getenvを使ってDISPLAY環境変数の値を確認します。

```
> Sys.getenv("DISPLAY")
DISPLAY
```

":0.0"

すべての環境変数は文字列値です。ここで表示されている値":0.0"は、私のワークステーションのR セッションがディスプレイ 0、スクリーン番号 0 に接続されているという意味です。

グラフィックスを 10.0 のローカルディスプレイにリダイレクトするには、DISPLAY 環境変数を次のよう に変更します。

#### > Sys.putenv(DISPLAY="localhost:10.0")

同様に、グラフィックスを zeus という名前のワークステーションのディスプレイ 0、スクリーン 0 にリ ダイレクトすることもできます。

```
> Sys.putenv(DISPLAY="zeus:0.0")
```

どちらも、グラフィックスを描画前に DISPLAY 環境変数を設定しておく必要があります。

# レシピ C.15 R のホームディレクトリの場所を探す

#### 問題

Rのホームディレクトリがどこであるか知る必要がある。ホームディレクトリとは、設定ファイルと インストール用ファイルが保存されている場所である。

# 解決策

RはR HOME という環境変数を作成します。R HOME には Sys.getenv 関数を使ってアクセスできます。

> Sys.getenv("R\_HOME")

#### 解説

ほとんどのユーザは、Rのホームディレクトリが必要になることはありません。しかし、システム管理者 やヘビーユーザは、Rのインストール用ファイルを確認したり、変更するために、知っておく必要がありま す。

Rを起動すると、R\_HOME という名前の環境変数が定義されます(Rの変数ではありません)。R\_HOME は R ホームディレクトリへのパスで、Sys.getenv 関数でその値を呼び出すことができます。プラットフォーム 別に R HOME の例を示します。実際に表示される値はマシンによって異なるでしょう。

Windows

```
> Sys.getenv("R_HOME")
R_HOME
"C:\\PROGRA~1\\R\\R-21~1.1"
```

OS X

> Sys.getenv("R\_HOME")
"/Library/Frameworks/R.framework/Resources"

Linux または Unix

> Sys.getenv("R\_HOME")
R\_HOME
"/usr/lib/R"

Windows の結果は、R は古くさい DOS スタイルの圧縮パス名を返していて何だか変です。 省略されて いない、ユーザにわかりやすいパスは C:\Program Files\R\R-2.10.1 となるでしょう。

Unix と OS X では、RHOME サブコマンドを使って R プログラムをシェルから実行し、ホームディレクト リを表示することができます。

#### \$ R RHOME

/usr/lib/R

Unix と OS XのRのホームディレクトリには、インストール用ファイルが置かれています。しかし、R の実行可能ファイルである必要はありません。実行可能ファイルは /usr/bin であるかもしれません。一方 例えばRのホームディレクトリは、/usr/lib/Rです。
# レシピ C.16 R をカスタマイズする

#### 問題

例えば、オプションや事前に読み込むパッケージの設定を変更するなどして、R セッションをカスタマ イズしたい。

#### 解決策

.Rprofile という名前のスクリプトを作成して R セッションをカスタマイズします。R は起動時に .Rprofile スクリプトを実行します。.Rprofile をどこに置くかはプラットフォームによって異なります。

#### OS X、Linux、Unix

ホームディレクトリ (~/.Rprofile) 保存する。

#### Windows

マイドキュメントフォルダに保存する。

#### 解説

R起動時にプロファイルスクリプトが実行され、頻繁に使うパッケージの読み込みやRと設定オプションの調整といった繰り返し作業から解放されます。

.Rprofile というプロファイルスクリプトを作成し、それをホームディレクトリ (OS X, Linux, Unix) ま たはマイドキュメントディレクト (Windows XP) あるいはドキュメントディレクトリ (Windows Vista, Windows 7) に置きます。このプロファイルスクリプトは関数を呼び出してセッションをカスタマイズし ます。次の簡単なスクリプトは、MASS パッケージを呼び出して、プロンプトを R> に設定します。

require(MASS)

options(prompt="R> ")

プロファイルスクリプトは、最小の環境で実行するので、できることが制限されます。例えば、グラ フィックウインドウを開こうとすると失敗します。グラフィックスパッケージがまだ読み込まれていないか らです。また、ユーザは実行時間が長くかかる計算を試みるべきではありません。

ある特定のプロジェクトをカスタマイズするには、.Rprofile ファイルをプロジェクトファイルがあるディ レクトリに置きます。そのディレクトリから R を起動すると、R はディレクトリ内の.Rprofile ファイル (ローカルプロファイル)を読み込みます。これにより、プロジェクトごとのカスタマイズを行うことがで きます (つまり読み込むパッケージは、プロジェクトだけが必要とします)。しかし、もし R がローカルプ ロファイルを見つけると、R はグローバルプロファイルを読み込みません。これにはイライラするかもしれ ません。しかし、簡単に直せます。単に、ローカルプロファイルから source 関数でグローバルファイルを 実行すればよいのです。例えば、Unix では、このローカルプロファイルは、グローバルプロファイルをま ず実行してからローカルプロファイルを実行します。

```
source("~/.Rprofile")
#
# ... remainder of local .Rprofile...
#
```

## 設定オプション

options 関数の呼び出しを通じて行われるカスタマイズもあります。options 関数は、R の設定オプショ ンを指定します。設定オプションはたくさんあります。options 関数のヘルプページではオプションのすべ ての一覧が載っています。

> help(options)

I

例をいくつか示します。

| オプション                    | 説明                     |
|--------------------------|------------------------|
| browser="path"           | デフォルトの HTML ブラウザのパス。   |
| digits= <i>n</i>         | 数値を表示する際の表示桁数。         |
| editor=" <i>path</i> "   | デフォルトのテキストエディタのパス。     |
| prompt=" <i>string</i> " | 入力プロンプト。               |
| repos=" <i>url</i> "     | パッケージ用デフォルトリポジトリの URL。 |
| warn= <i>n</i>           | 警告メッセージの表示制御           |

## パッケージの読み込み

一般的なカスタマイズ方法はもう1つあります。それはパッケージの事前読み込みです。例えば、何回も使うようなパッケージはR実行時に毎回読み込みたいと思うかもしれません。次の呼び出しのよう に.Rprofile スクリプト内で require を呼び出すと簡単です(これは tseries パッケージを読み込みます)。

require(tseries)

require 関数が警告メッセージを出すと、R 起動時の表示がゴチャゴチャしてしまいますが、 suppressMessages 関数で囲めば警告メッセージは隠れます。

suppressMessages(require(tseries))

require 関数を明示的に呼び出す代わりに、defaultPackages という名前の設定パラメータを設定するこ ともできます。これは R 起動時に読み込まれるパッケージのリストです。初期値はシステム定義のリスト です。このリストにパッケージ名を追加すると、R はそのパッケージ名も読み込むようになり、library 関 数や require 関数をわざわざ呼び出す必要がなくなります。

これは私の R プロファイルの抜粋です。読み込まれるパッケージのリストを調節します。私は、ほとん どいつも zoo パッケージを使うので、defaultPackages のリストに追加します。

| <pre>pkgs &lt;- getOption("defaultPackages")</pre> | # システムがロードするパッケージのリストを取得 |
|----------------------------------------------------|--------------------------|
| pkgs <- c(pkgs, "zoo")                             | # <b>"zoo"</b> をリストに追加   |
| options(defaultPackages = pkgs)                    | # 設定オプションを更新             |
| rm(pkgs)                                           | # 一時変数 pkgs を削除          |

defaultPackages は、サーチリスト内のパッケージの位置を制御できるので便利です。最後に追加された パッケージは、最後に読み込まれます。そのため、この例では、zoo パッケージは、サーチリストの先頭に 現れます (パッケージは読み込まれる際、サーチリストの先頭に挿入されることを思い出してください)。

毎回 zoo パッケージを読み込むと、R の起動が少し遅くなるというトレードオフがあります。それに実際、毎回 zoo を使うとも限りません。私の場合、ほとんど毎回 R を実行するたびに library(zoo) と入力するのにうんざりしていたので、私は少しばかり起動が遅くなっても便利なほうを選びました。

#### 起動シーケンス

R 起動時に何が起こるかをこれからおおまかに説明します(詳細については help(Startup)と入力してヘルプを読んでください)。

- R は Rprofile.site スクリプトを実行します。Rprofile.site はサイトレベルのスクリプトで、システム管理者がローカライズの一環としてデフォルトオプションを変更できるようにします。このスクリプトのフルパスは、R\_HOME/etc/Rprofile.site です(R\_HOME は R のホームディレクトリです。レシピ C.15 を参照)。
   R のディストリビューションには Rprofile.site ファイルは入っていません。正確にはシステム管理者が必要なときに作成するものです。
- Rは作業ディレクトリ内の.Rprofileスクリプトを実行します。作業ディレクトリ内にこのファイ ルがなければ、ホームディレクトリ内の.Rprofileスクリプトを実行します。このタイミングで、 ユーザ用のRのカスタマイズが行われます。ホームディレクトリの.Rprofileスクリプトは、グ ローバルなカスタマイズに使われます。より下位のディレクトリの.Rprofileスクリプトは、Rが そのディレクトリから起動するとき指定したいカスタマイズを行います。例えば、プロジェクト別 のディレクトリでRを起動する際にカスタマイズします。
- Rは、作業ディレクトリに.RData ファイルがあれば、そのファイルに保存されているワークスペースを読み込みます。そして、.RData という名前のファイルがあれば、そのファイルにワークスペースを保存します。Rは.RData ファイルからワークスペースを再読み込みし、ローカル変数や関数へのアクセスを復元します。
- Rは定義されていれば、First 関数を実行します。.First 関数は起動時の初期化コードを定義するのにユーザやプロジェクトにとって便利です。.Rprofile ファイル内、またはワークスペース内で 定義できます。
- 5. Rは.First.sys 関数を実行します。ここでデフォルトパッケージを読み込みます。.First.sys 関数は R内部にあり、通常はユーザでも管理者でも変更できません。

最後の手順.First.sys 関数が実行されるまで、デフォルトパッケージは読み込まれていませんね。それ までは標準パッケージしか読み込まれていないからです。手順5より前では、標準パッケージ以外のパッ ケージは使えないということであり、これは重要です。.Rprofile スクリプトがグラフィカルウィンドウを 開こうとすると失敗する原因でもあります。グラフィックスパッケージはまだこの時点では読み込まれてい ないからです。

#### 関連項目

パッケージの読み込みについてさらに詳しくは $\nu \nu \nu \ell$  C.6 を参照してください。起動のRヘルプページ (help(Startup)) と、オプションのRヘルプページ (help(options)) を参照してください。

# 索引

## 記号・数字

| - (減算演算子、単項マイナス)         | 42         |
|--------------------------|------------|
| ->,->> (右向きの割り当て演算子)     | 26         |
| !(論理否定)                  | 42         |
| != (比較演算子)               | 35, 42     |
| #! (完結したスクリプト)           | 68         |
| \$ (構成要素の抽出)             | 42         |
| %%(二項演算子)                | 42         |
| %% (剩余演算子)               | 43         |
| %*%(行列の乗算)               | 43         |
| %/% (整数除算)               | 43         |
| %in% (左右に同じ被演算数があるか)     | 43         |
| & (論理和)                  | 42, 50     |
| && (ショートサーキット論理積)        | 42, 50     |
| * (乗算演算子)                | 42         |
| / (除算演算子)                | 42         |
| : (数列生成用演算子)             | 34, 42     |
| ::,::: (ネームスペースの変数にアクセス) | 42         |
| ? (ヘルプのショートカット)          | 13, 42     |
| ?? (検索ショートカット)           | 13         |
| @ (スロットの抽出)              | 42         |
| [] (ベクトルのインデックス)         | .7, 36, 42 |
| [[]] (リストのインデックス)        | 42         |
| ^ (指数、交互作用項)             | 42         |
| (論理和)                    | 42, 50     |
| (ショートサーキット論理和)           | 42, 50     |
| ~ (式)                    | 42         |
| ヽ (バックスラッシュ)             | 47         |
| \n (改行文字)                | 24         |
| + (加算演算子)                | 42         |
| + (継続プロンプト)              | 49         |
|                          |            |

| + (単項プラス)             | 42         |
|-----------------------|------------|
| < (比較演算子)             | 35, 42     |
| <-, <<- (左向きの割り当て演算子) | 25, 42, 47 |
| <<- (グローバルな割り当て演算子)   | 26, 45     |
| <= (比較演算子)            | 35, 42     |
| = (割り当て演算子)           | 26         |
| == (比較演算子)            | 35, 42, 49 |
| > (コマンドプロンプト)         | 7          |
| > (比較演算子)             | 35, 42     |
| >= (比較演算子)            | 35, 42     |
|                       |            |

## Α

| all() 関数                | 36 |
|-------------------------|----|
| any() 関数                | 36 |
| ASCII 形式 (ASCII format) | 22 |

## С

| c() コンストラクタ                              |
|------------------------------------------|
| cat() 関数                                 |
| CMD BATCH サブコマンド66                       |
| cor() 関数                                 |
| cov() 関数30-33                            |
| CRAN (Comprehensive R Archive Network)20 |
| Rのダウンロード2-4                              |
| 関数とパッケージを探す20                            |
| サーバとミラーサイト62-64                          |
| パッケージのインストール61                           |
| crantastic.org                           |
| Ctrl キーの組合せ(Ctrl key combinations)       |

| D                                                                            |    |
|------------------------------------------------------------------------------|----|
| data() 関数                                                                    | 59 |
| Debian $(\mathbf{R} \circ \mathcal{A} \succ \mathcal{A} \vdash \mathcal{P})$ | 3  |
| defaultPackages のリスト                                                         | 72 |
| detach() 関数                                                                  |    |
| dump() 関数                                                                    | 22 |

# Е

| End キー    |      |
|-----------|------|
| example() | 関数13 |

# F

| Fedora $(R O \land \lor \land \lor - \lor)$ | 3  |
|---------------------------------------------|----|
| .First() 関数                                 | 73 |
| .First.sys() 関数                             | 73 |
| function キーワード                              | 43 |

# н

| help オプション   | 7  |
|--------------|----|
| history() 関数 | 55 |
| Home キー      | 8  |

## I

| if 文                    | 50 |
|-------------------------|----|
| install.packages() 関数   | 61 |
| installed.packages() 関数 | 60 |

## L

| .Last.value 変数55 |
|------------------|
| library() 関数     |
| Linux/Unix       |
| Rのインストールとダウンロード3 |
| R の起動4,6         |
| Rの終了10           |
| Rの中断10           |
| .Rprofile の場所71  |
| root 権限62        |
| X Window システム68  |
| 環境               |
| 完結したスクリプト (#!)68 |
| パッケージのインストール62   |
| log() 関数40       |
| ls.str() 関数27    |
| ls() 関数27, 29    |

# Μ

| MASS パッケージ     | 59 |
|----------------|----|
| max() 関数 (最大值) | 50 |
| mean() 関数      |    |
| median() 関数    |    |
| min() 関数       | 50 |
| Moen, Rick     |    |

# Ν

| NA 値(NA values)  | 31 |
|------------------|----|
| no-init オプション    | 67 |
| no-restore オプション | 67 |
| no-save オプション    | 67 |

# 0

| options() 関数  | 72   |
|---------------|------|
| OSX           |      |
| Rのインストール      | 2    |
| R の起動         | 4, 6 |
| Rの終了          |      |
| Rの中断          | 10   |
| .Rprofile の場所 | 71   |
| パッケージのインストール  | 61   |
|               |      |

## Ρ

| plot() 関数       | 46 |
|-----------------|----|
| pmax() 関数       | 50 |
| pmin() 関数       | 50 |
| pressure データセット | 59 |

# Q

| Q&A サイト     | 2      |
|-------------|--------|
| q() 関数      |        |
| quiet オプション | 64, 67 |

## R

| R               |    |
|-----------------|----|
| Rコンソール          | 6  |
| R_HOME 環境変数     | 69 |
| Web サイト         | 10 |
| 起動シーケンスの概要      | 73 |
| コンソールバージョン      | 6  |
| R-help メーリングリスト | 21 |
| .Rhistoryファイル   | 55 |

| .Rprofile ファイル                                                                                 | 64, 67-73         |
|------------------------------------------------------------------------------------------------|-------------------|
| Raymond, Eric                                                                                  |                   |
| rbind() 関数                                                                                     | 5, 10, 54, 67, 73 |
| Red Hat $(\mathbf{R} \mathcal{O} \mathcal{I} \mathcal{I} \mathcal{I} \mathcal{I} \mathcal{I})$ | 3                 |
| rep() 関数                                                                                       |                   |
| require() 関数                                                                                   |                   |
| RHOME サブコマンド                                                                                   | 69                |
| rm() 関数                                                                                        |                   |
| Rscript プログラム                                                                                  | 67                |
| rseek.org                                                                                      |                   |
| RSiteSearch() 関数                                                                               |                   |
| Rterm.exe                                                                                      | 6                 |

## S

| sd() 関数                                     |
|---------------------------------------------|
| SIG (special interest group) メーリングリスト22, 51 |
| slave オプション67                               |
| sos パッケージ                                   |
| source() 関数66                               |
| sqrt() 関数40                                 |
| Stack Exchange のサイト17, 20                   |
| Stack Overflow のサイト17, 51                   |
| str() 関数                                    |
| suppressMessages() 関数                       |
| Sys.getenv() 関数                             |
| Sys.putenv() 関数                             |

# U、V

| Ubuntu (Rのインストール) | 3  |
|-------------------|----|
| var() 関数          |    |
| vignette() 関数     | 17 |

#### W

| while $\dot{\chi}~(\text{while statements})$ 50 |
|-------------------------------------------------|
| Windows                                         |
| Rのインストール2                                       |
| Rの起動4-6                                         |
| Rの終了8                                           |
| Rの中断10                                          |
| .Rprofile の場所                                   |
| パッケージのインストール61                                  |

## X、Z

z 値 (z-scores) ......40

#### あ行

## か行

| 改行文字 (newline character、\n)24        |
|--------------------------------------|
| 加算演算子 (addition operator、+)42        |
| カスタマイズ (customizing)71-73            |
| 環境変数 (environment variables)         |
| 完結したスクリプト (self-contained script、#!) |
| 完結した例(self-contained examples)22     |
| 関数 (function)                        |

| CRAN で検索20                                |
|-------------------------------------------|
| 定義                                        |
| 匿名44                                      |
| パッケージを探す13                                |
| 引数13                                      |
| ヘルプを入手12-13                               |
| 例の実行13                                    |
| 関数の一覧を表示(listing functions)27             |
| キーワード (keyword)11                         |
| 起動 (starting)4-6, 64, 73                  |
| 起動シーケンス(start-up sequence)73              |
| 共分散 (covariance)                          |
| 行列 (matrices)                             |
| 行列の乗算 (matrix multiplication、%*%)         |
| 組み込みデータセット                                |
| グローバルな割り当て演算子(global assignment operator、 |
| <<-)                                      |

| グローバル変数 (global variable)            |
|--------------------------------------|
| 警告メッセージ(warning messages)72          |
| 計算 (calculating)                     |
| 計算モード (calculator mode)7             |
| 係数 (coefficients)                    |
| 継続プロンプト (continuation prompt、+)49    |
| 検索 (finding、searching)               |
| ?? ショートカット13                         |
| search() 関数                          |
| 簡易検索エンジン11                           |
| 関連する関数とパッケージ20                       |
| サーチパスを使う56                           |
| 減算演算子(subtraction operator、-)42      |
| 構成要素の抽出(component extraction)42      |
| 構文エラー (syntax errors)47-51           |
| 効率向上のためのヒント (productivity tips)45-46 |
| コード片 (snippet)                       |
| コマンドライン (command line)               |
| パッケージのインストール61                       |
| プロンプト (>)                            |
| 編集7                                  |
| コマンド履歴 (command history)55           |
| コロン (colon)                          |
| : (数列生成用演算子)34,42                    |
| (ネームスペースの変数にアクセス) 42                 |

## さ行

| 最小限の例 (minimal examples)22       |
|----------------------------------|
| 作業ディレクトリ(working directory)5, 53 |
| 削除 (deleting)                    |
| Delete キー8                       |
| 変数                               |
| 作成 (creating)                    |
| 同じ値が連続する数列34                     |
| ベクトル                             |
| 列                                |
| 算術演算子(arithmetic operations)     |
| コマンドライン引数68                      |
| ベクトル                             |
| 算術平均 (means)30-33,50             |
| 下向きの矢印 (down arrow)              |
| 取得 (getting)                     |
| 環境変数68                           |
| 作業ディレクトリ53                       |

| 条件実行 (conditional execution)            |
|-----------------------------------------|
| 乗算演算子(multiplication operator、*)        |
| 剰余演算子(modulo operator、%%)43             |
| ショートカット (shortcut)                      |
| ? (ヘルプ)                                 |
| quiet オプションを埋め込む65                      |
| 作成5                                     |
| デスクトップからの R の起動5                        |
| ショートサーキット論理積(short-circuit and、&&)42,50 |
| ショートサーキット論理和(short-circuit or、  )42,50  |
| 除算演算子(division operator、/)42            |
| 真偽値(Boolean value)35                    |
| 数列(sequences)                           |
|                                         |
| seq() 関数34                              |
| seq() 関数                                |
| seq() 関数34<br>生成用演算子 (:)                |
| seq() 関数34<br>生成用演算子 (:)                |
| seq() 関数                                |
| seq() 関数                                |
| seq() 関数                                |
| seq() 関数                                |
| seq() 関数                                |
| seq() 関数                                |
| seq() 関数                                |
| seq() 関数                                |

## た行

| た行                                        |  |
|-------------------------------------------|--|
| ダウンロードとインストール(downloading and installing) |  |
|                                           |  |
| タスクビュー (task view)1,20                    |  |
| タブキー (Tab key)8                           |  |
| 単項プラス演算子 (unary plus operator、+)          |  |
| 単項マイナス演算子 (unary minus operator、-)42      |  |
| 中央值 (median)                              |  |
| 中心極限定理(Central Limit Theorem)46           |  |
| チルダ (tilde、~)42                           |  |
| ディレクトリ (directory)                        |  |
| 作業5, 53                                   |  |
| ホーム69                                     |  |
| データ (data)                                |  |
| データセット (dataset)                          |  |
| データフレーム(data frame)                       |  |
| 関数による解釈51                                 |  |

| 基本統計量を求める関数32                         |
|---------------------------------------|
| デスクトップアイコン (desktop icon)             |
| 統計解析(statistical analysis)            |
| Web 上のヘルプ17, 20                       |
| 基本統計量の計算                              |
| 等号 (equals sign)                      |
| = (割り当て演算子)27                         |
| == (比較演算子)                            |
| 投稿 (submitting)21                     |
| 投稿ガイド(Posting Guide)21                |
| 動的な型付け言語 (dynamically typed language) |
| ドキュメント (documentation)                |
| 提供される1, 10, 13                        |
| パッケージ3                                |
| 匿名関数 (anonymous function)44           |

## な行

| 二項演算子(binary operator)       42         ネームスペース(name space)       42         バックスペースキー(Backspace key)       8         パックスラッシュ(backslash、)       47         パッケージ(packages)       47         ペ内の関数にアクセス       57         一覧       10,21         インストールされているものの一覧       60         インストールとダウンロード       2,50,58,61,72         グラフィカルバッケージマネージャ       3         サーチパス       56         サーチリストへの追加       60         事前読み込み       72         データセット       59         ドキュメント       1,3         ヘルプ       15         メモリから削除       58         パッチスクリプト(batch scripts)       66-68         比較 (comparing)       35         比較演算子 (comparison operator)       35, 42, 49         引数 (arguments)       1つの場合と複数の場合       50         コマンドライン       66-68         左向きの矢印 (left arrow)       8         左向きの割り当て演算子       (leftwards assignment operators, <, <<)       25, 42, 47 |                                           |
|----------------------------------------------------------------------------------------------------|-------------------------------------------|
| ネームスペース (name space)                                                                                                    | 二項演算子 (binary operator)                   |
| バックスペースキー (Backspace key)       8         バックスラッシュ (backslash、\)       47         パッケージ (packages)       57         一覧       10,21         インストールされているものの一覧       60         インストールとダウンロード       2,50,58,61,72         グラフィカルバッケージマネージャ       3         サーチパス       56         サーチリストへの追加       60         事前読み込み       72         データセット       59         ドキュメント       1,3         ヘルブ       15         メモリから削除       58         バッチスクリブト (batch scripts)       66-68         比較 (comparing)       35         比較 (arguments)       1つの場合と複数の場合       50         コマンドライン       66-68         左向きの気印 (left arrow)       8         左向きの割り当て演算子       (leftwards assignment operators, <, <<)                                                                                                    | ネームスペース (name space)                      |
| <ul> <li>バックスラッシュ (backslash、)</li></ul>                                                                                                    | バックスペースキー(Backspace key)                  |
| <ul> <li>パッケージ (packages)</li> <li>~内の関数にアクセス</li></ul>                                                                                                    | バックスラッシュ(backslash、\)47                   |
| ~内の関数にアクセス                                                                                                    | パッケージ (packages)                          |
| 一覧       10,21         インストールされているものの一覧       60         インストールとダウンロード       2,50,58,61,72         グラフィカルパッケージマネージャ       3         サーチパス                                                                                                    | ~内の関数にアクセス57                              |
| インストールされているものの一覧                                                                                                    | 一覧10,21                                   |
| インストールとダウンロード       2, 50, 58, 61, 72         グラフィカルバッケージマネージャ       3         サーチパス                                                                                                    | インストールされているものの一覧60                        |
| グラフィカルパッケージマネージャ                                                                                                    | インストールとダウンロード2, 50, 58, 61, 72            |
| サーチパス                                                                                                    | グラフィカルパッケージマネージャ                          |
| サーチリストへの追加                                                                                                    | サーチパス                                     |
| 事前読み込み                                                                                                    | サーチリストへの追加60                              |
| <ul> <li>データセット</li></ul>                                                                                                    | 事前読み込み                                    |
| ドキュメント                                                                                                    | データセット                                    |
| <ul> <li>ヘルブ</li></ul>                                                                                                    | ドキュメント1,3                                 |
| メモリから削除                                                                                                    | ヘルプ15                                     |
| <ul> <li>バッチスクリプト (batch scripts)</li></ul>                                                                                                    | メモリから削除                                   |
| 比較 (comparing)                                                                                                    | バッチスクリプト (batch scripts)                  |
| 比較演算子 (comparison operator)                                                                                                    | 比較 (comparing)                            |
| 引数 (arguments)<br>1つの場合と複数の場合                                                                                                    | 比較演算子 (comparison operator)               |
| 1つの場合と複数の場合                                                                                                    | 引数 (arguments)                            |
| args() 関数                                                                                                    | 1つの場合と複数の場合50                             |
| コマンドライン                                                                                                    | args() 関数13                               |
| 左向きの矢印 (left arrow)8<br>左向きの割り当て演算子<br>(leftwards assignment operators、 <-, <<-)                                                                                                    | コマンドライン66-68                              |
| 左向きの割り当て演算子<br>(leftwards assignment operators、<, <<-)                                                                                                    | 左向きの矢印 (left arrow)                       |
| (leftwards assignment operators, <-, <<-)25, 42, 47                                                                                                    | 左向きの割り当て演算子                               |
|                                                                                                    | (leftwards assignment operators, <-, <<-) |

| 表示 (printing)                   |        |
|---------------------------------|--------|
| cat() 関数                        | 24     |
| print() 関数                      | 23     |
| 表示される桁数                         | 72     |
| 標準偏差(standard deviation)        |        |
| ブール値 (Boolean value)            | 35     |
| 負のインデックス (negative index)       | 37     |
| プロット (plot)                     |        |
| プロファイルスクリプト (profile script)    | 71     |
| 分散 (variance)                   |        |
| ベクトル (vector)                   |        |
| Z 値を求める                         | 40     |
| インデックス ([])                     |        |
| 演算                              |        |
| 作成                              | 29     |
| 長さが違う                           | 50     |
| 比較                              | 35     |
| 表示                              | 24     |
| 平均値が0となるシフト                     | 40     |
| 要素を選択                           | 36     |
| ヘルプ (help)                      |        |
| ?ショートカット                        | 13, 42 |
| help.search() 関数                | 13     |
| help.start() 関数                 | 10     |
| help() 関数                       | 13, 59 |
| Web ページ                         | 17-19  |
| 関数                              | 12-13  |
| 情報源                             | 1      |
| パッケージ                           | 15     |
| 変数(variable)                    |        |
| .Last.value                     | 55     |
| 一覧                              | 27     |
| 環境                              | 68     |
| グローバル                           | 45     |
| 削除                              |        |
| 設定 (割り当て)                       | 25     |
| ローカル                            | 44     |
| 変数の一覧を表示(listing variables)     | 27     |
| 変動係数 (coefficient of variation) | 43     |
| 保存 (saving)                     |        |
| Rを終了せずに~                        | 54     |
| save.image() 関数                 | 5, 54  |
|                                 |        |

| ま行                                           |  |
|----------------------------------------------|--|
| マウス (mouse)8                                 |  |
| 丸括弧 (parentheses)                            |  |
| 右向きの矢印 (right arrow)8                        |  |
| 右向きの割り当て演算子(rightwards assignment operators、 |  |
| ->, ->>)                                     |  |
| ミラーサイト (mirror sites)62                      |  |
| メーリングリスト (mailing lists)1, 19-22             |  |
| 文字列 (string)                                 |  |
| 戻り値(return value)44                          |  |

## や行

| ユークリッドの互除法(Euc | lid's algorithm)44 |
|----------------|--------------------|
|----------------|--------------------|

| ら行      |                  |  |  |  |
|---------|------------------|--|--|--|
| リサイクル規則 | (Recycling Rule) |  |  |  |

| 累乗 (exponentiation、^)              | 42     |
|------------------------------------|--------|
| $\mathcal{N} - \mathcal{T}$ (loop) | 45     |
| 連結 (concatenating)                 | 24     |
| ローカル変数 (local variable)            | 44     |
| 論理積 (logical and)                  | 42, 50 |
| 論理值 (logical value)                | 35     |
| 論理否定 (logical negation)            | 42     |
| 論理和 (logical or、 )                 | 42, 50 |

## わ行

| フークスペース (workspace)           |    |
|-------------------------------|----|
| .RData ファイル5, 10, 54, 67,     | 73 |
| restore オプション                 | 67 |
| 変数                            | 25 |
| 保存10, 54,                     | 67 |
| 割り当て演算子 (assignment operator) | 47 |